# PICDEM<sup>™</sup> 17 DEMONSTRATION BOARD USER'S GUIDE

"All rights reserved. Copyright © 2001, Microchip Technology Incorporated, USA. Information contained in this publication regarding device applications and the like is intended through suggestion only and may be superseded by updates. No representation or warranty is given and no liability is assumed by Microchip Technology Incorporated with respect to the accuracy or use of such information, or infringement of patents or other intellectual property rights arising from such use or otherwise. Use of Microchip's products as critical components in life support systems is not authorized except with express written approval by Microchip. No licenses are conveyed, implicitly or otherwise, under any intellectual property rights. The Microchip logo and name are registered trademarks of Microchip Technology Inc. in the U.S.A. and other countries. All rights reserved. All other trademarks mentioned herein are the property of their respective companies. No licenses are conveyed, implicitly or otherwise, under any intellectual property rights."

#### Trademarks

The Microchip name, logo, PIC, PICmicro, PICMASTER, PIC-START, PRO MATE, KEELOQ, SEEVAL, MPLAB and The Embedded Control Solutions Company are registered trademarks of Microchip Technology Incorporated in the U.S.A. and other countries.

Total Endurance, In-Circuit Serial Programming (ICSP), Filter-Lab, FlexROM, fuzzyLAB, ICEPIC, microID, MPASM, MPLIB, MPLINK, MXDEV, PICDEM and Migratable Memory are trademarks of Microchip Technology Incorporated in the U.S.A.

Serialized Quick Term Programming (SQTP) is a service mark of Microchip Technology Incorporated in the U.S.A.

All other trademarks mentioned herein are property of their respective companies.

© 2001, Microchip Technology Incorporated, Printed in the U.S.A., All Rights Reserved.

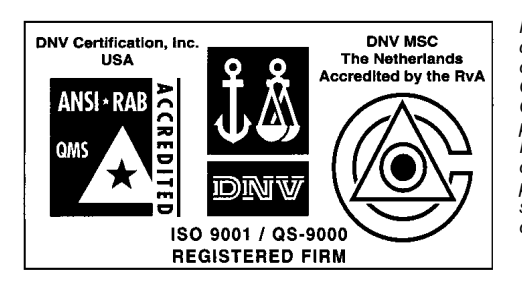

Microchip received QS-9000 quality system certification for its worldwide headquarters, design and wafer fabrication facilities in Chandler and Tempe, Arizona in July 1999. The Company's quality system processes and procedures are QS-9000 compliant for its PICmicro® 8-bit MCUs, KEEL0Q® code hopping devices, Serial EEPROMs and microperipheral products. In addition, Microchip's quality system for the design and manufacture of development systems is ISO 9001 certified.

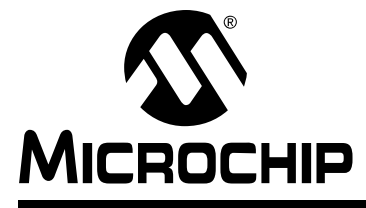

\_\_\_\_

## PICDEM<sup>™</sup> 17 DEMONSTRATION BOARD USER'S GUIDE

## **Table of Contents**

| PREFACE    |      |                                                         |
|------------|------|---------------------------------------------------------|
|            |      | Welcome1                                                |
|            |      | Documentation Layout1                                   |
| Chapter 1. | A    | bout PICDEM 17 Demonstration Board                      |
|            | 1.1  | Introduction                                            |
|            | 1.2  | Highlights3                                             |
|            | 1.3  | Processor Sockets                                       |
|            | 1.4  | External FLASH Memory4                                  |
|            | 1.5  | Memory Mapping 4                                        |
|            | 1.6  | Power Supply 4                                          |
|            | 1.7  | Prototyping Areas4                                      |
|            | 1.8  | Oscillator Options5                                     |
|            | 1.9  | RS-232 Serial Ports5                                    |
|            | 1.10 | Push-button Switches5                                   |
|            | 1.11 | LEDs5                                                   |
|            | 1.12 | Analog Circuitry5                                       |
|            | 1.13 | External LCD Interface5                                 |
|            | 1.14 | CAN Bus Interface                                       |
|            | 1.15 | 24LC01B Serial EEPROM6                                  |
|            | 1.16 | Modular Connectors                                      |
|            | 1.17 | Pre-programmed Sample6                                  |
| Chapter 2. | Us   | sing the PICDEM 17 Monitor                              |
|            | 2.1  | Introduction7                                           |
|            | 2.2  | Highlights7                                             |
|            | 2.3  | Installing the PICDEM 17 Monitor Program7               |
|            | 2.4  | Using the PICDEM 17 Monitor Program8                    |
|            | 2.5  | Resetting the PICDEM 17 Demonstration Board9            |
|            | 2.6  | Erasing the FLASH on the PICDEM 17 Demonstration Board9 |

|            | 2.7  | Downloading HEX Files to the PICDEM 17 Demonstration Board | .9 |
|------------|------|------------------------------------------------------------|----|
|            | 2.8  | Running HEX files from the PICDEM 17 Demonstration Board?  | 10 |
|            | 2.9  | Running Diagnostics on the PICDEM 17 Demonstration Board?  | 11 |
|            | 2.10 | Modifying Memory Contents                                  | 14 |
| Chapter 3. | Ha   | ardware Description                                        |    |
|            | 3.1  | Introduction                                               | 19 |
|            | 3.2  | Highlights                                                 | 19 |
|            | 3.3  | Port Connections                                           | 19 |
|            | 3.4  | Push-button Switches2                                      | 20 |
|            | 3.5  | DIP Switches                                               | 20 |
|            | 3.6  | RS-232 Interface2                                          | 20 |
|            | 3.7  | CAN Bus Interface                                          | 20 |
|            | 3.8  | Modular Connectors                                         | 21 |
| Chapter 4. | Us   | sing the MPLAB <sup>®</sup> C17 C Compiler                 |    |
|            | 4.1  | Introduction                                               | 23 |
|            | 4.2  | Highlights                                                 | 23 |
|            | 4.3  | Linker Script File                                         | 24 |
|            | 4.4  | Startup Code File                                          | 26 |
|            | 4.5  | Interrupt Code File                                        | 28 |
|            | 4.6  | Other Files                                                | 33 |
| Chapter 5. | ГC   | D.C Description                                            |    |
|            | 5.1  | Introduction                                               | 35 |
|            | 5.2  | MPLAB IDE Project Files                                    | 35 |
|            | 5.3  | PICmicro <sup>®</sup> C Libraries                          | 36 |
|            | 5.4  | Source Code Descriptions                                   | 36 |
|            | 5.5  | LCD.C Source Code Listing                                  | 37 |
|            | 5.6  | XLCD.H Source Code Listing                                 | 39 |
|            | 5.7  | XLCD.C Source Code Listing                                 | 42 |
| Chapter 6. | ບຣ   | SART.C Description                                         |    |
|            | 6.1  | Introduction                                               | 57 |
|            |      |                                                            |    |

## **Table of Contents**

| 6.2         | 2 Highlights                             | 57 |
|-------------|------------------------------------------|----|
| 6.3         | 3 MPLAB IDE Project Files                | 57 |
| 6.4         | PICmicro C Libraries                     | 58 |
| 6.5         | 5 Source Code Descriptions               | 58 |
| 6.6         | USART.C Source Code Listing              | 59 |
| Chapter 7.  | ANALOG.C Description                     |    |
| 7.1         | Introduction                             | 61 |
| 7.2         | 2 PICmicro C Libraries                   | 62 |
| 7.3         | 3 Source Code Descriptions               | 62 |
| 7.4         | ANALOG.C Source Code Listing             | 63 |
| Chapter 8.  | SWITCH.C Description                     |    |
| 8.1         | Introduction                             | 65 |
| 8.2         | 2 Highlights                             | 65 |
| 8.3         | 3 MPLAB IDE Project Files                | 65 |
| 8.4         | PICmicro C Libraries                     | 66 |
| 8.5         | 5 Source Code Descriptions               | 66 |
| 8.6         | SWITCH.C Source Code Listing             | 67 |
| Chapter 9.  | 12C.C Description                        |    |
| 9.1         | Introduction                             | 69 |
| 9.2         | 2 Highlights                             | 69 |
| 9.3         | 3 MPLAB IDE Project Files                | 69 |
| 9.4         | PICmicro C Libraries                     | 70 |
| 9.5         | 5 Source Code Descriptions               | 70 |
| 9.6         | 5 I2C.C Source Code Listing              | 71 |
| Appendix A. | PICDEM 17 Demonstration Board Schematics |    |
| A.1         | 1 Schematic 1                            | 76 |
| A.2         | 2 Schematic 2                            | 77 |
| A.3         | 3 Schematic 3                            | 78 |
| A.4         | 4 Schematic 4                            | 79 |

### Appendix B. RS-232 Communication Protocol

|           | B.1    | Introduction         | .81 |
|-----------|--------|----------------------|-----|
|           | B.2    | Overview             | .81 |
|           | B.3    | Detailed Description | .81 |
| Appendix  | C. Fl  | oppy Disk Contents   |     |
|           | C.1    | Introduction         | .83 |
|           | C.2    | Contents             | .83 |
| Worldwide | e Sale | s and Service        | .86 |

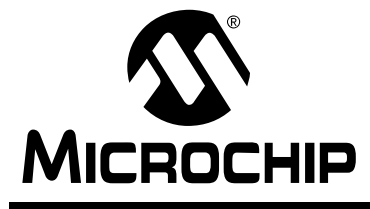

## PICDEM™ 17 DEMONSTRATION BOARD USER'S GUIDE

## PREFACE

### Welcome

Thank you for purchasing the PICDEM 17 product demonstration board for the PIC17C7XX family of microcontrollers from Microchip Technology Incorporated. The PICDEM 17 demonstration board allows you to quickly and easily become familiar with both the PIC17C7XX products and the MPLAB<sup>®</sup> ICE in-circuit emulator. The PICDEM 17 demonstration board currently supports all 68-pin and 84-pin PLCC products.

The software provided with the PICDEM 17 demonstration board for the PIC17C7XX Monitor runs under  $Microsoft^{\ensuremath{\mathbb{R}}}$  Windows  $^{\ensuremath{\mathbb{R}}}$  95 only.

## **Documentation Layout**

This document describes the PICDEM 17 demonstration board. A detailed description of the demonstration software is also provided to give the user an overview of the PIC17C7XX series of PICmicro<sup>®</sup> MCUs. Detailed usage of the microcontrollers, MPLAB IDE, or MPLAB ICE in-circuit emulator are deferred to the individual product data sheets and user's manuals, respectively.

**Chapter 1: Introduction** – This chapter introduces the PICDEM 17 demonstration board and provides a brief description of the hardware.

**Chapter 2: Using the PICDEM 17 Monitor** – This chapter discusses how to use the PICDEM 17 Monitor PC program and the pre-programmed PIC17C756A device.

**Chapter 3: Hardware Description** – This chapter describes in detail the hardware of the PICDEM 17 demonstration board.

**Chapter 4: Using MPLAB C17 C compiler with PICDEM 17 demonstration board** – This chapter provides a description of how to write and compile code for execution on the PICDEM 17 demonstration board. Some special files are required for use with the MPLAB C17 C compiler to correctly compile programs to run in the external FLASH program memory.

**Chapter 5:** LCD.C **Description** – This chapter provides a detailed description of the demonstration program for the PIC17C756A that interfaces to an external LCD panel using an Hitachi HD44780 display controller or equivalent.

**Chapter 6:** USART.C **Description** – This chapter provides a detailed description of the demonstration program for the PIC17C756A that displays data to the USART.

**Chapter 7: ANALOG. C Description** – This chapter provides a detailed description of the demonstration program for the PIC17C756A that reads an A/D channel and displays the results in the Monitor program window.

**Chapter 8:** SWITCH.C **Description** – This chapter provides a detailed description of the memory mapping of the PIC17C756A and provides source code to interface to the memory mapped switches and LEDs.

**Chapter 9: 12C.C Description** – This chapter provides a detailed description of the demonstration program for the PIC17C756A that reads and writes data from a 24LC01B Serial EEPROM.

**Appendix A: PICDEM 17 Demonstration Board Schematics** – This appendix provides the PICDEM 17 demonstration board parts layout diagram and the board schematics.

**Appendix B: RS-232 Communication Protocol** – This appendix provides the protocol for the PIC17C756A Monitor firmware to communicate to the PC based software.

**Appendix C: Floppy Disk Contents** – This appendix contains a listing of all files on the included 3.5-inch floppy disk. There is also a description as to the use of each file when compiling programs for the PICDEM 17 demonstration board and the PIC17C7XX microcontrollers.

**Appendix D: On-line Support** – This appendix provides information on Microchip's electronic support services.

**Worldwide Sales & Service** – This reference gives the address, telephone, and fax numbers for Microchip Technology Incorporated sales and service locations throughout the world.

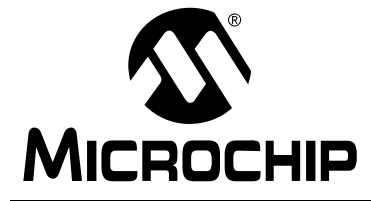

### **Chapter 1. About PICDEM 17 Demonstration Board**

### 1.1 Introduction

This chapter describes the features of the PICDEM 17 demonstration board.

## 1.2 Highlights

This chapter covers the following topics:

- Processor Sockets
- External FLASH Memory
- Memory Mapping
- Power Supply
- Prototyping Areas
- Oscillator Options
- RS-232 Serial Ports
- Push-button Switches
- LEDs
- Analog Circuitry
- External LCD Interface
- CAN Bus Interface
- 24LC01B Serial EEPROM
- Modular Connectors
- Pre-programmed Sample

**Note:** All following part references can be found in Figure A.1.1 in *Appendix A: PICDEM 17 Demonstration Board Schematics*. For example, the 68-pin PLCC socket for the PIC17C75X microcontrollers is located at U1 on the Parts Layout.

### 1.3 Processor Sockets

The PICDEM 17 demonstration board supports the following devices:

- 68-pin PLCC socket for the PIC17C75X microcontrollers (U1)
- 84-pin PLCC socket for the PIC17C76X microcontrollers (U7)

### 1.4 External FLASH Memory

The PICDEM 17 demonstration board supports all operating modes of the PIC17C7XX PICmicro<sup>®</sup> microcontroller. However, the Monitor program uses the extended microcontroller mode of operation. The FLASH is the AM29F100T device from AMD configured as 64K x 16. The monitor program supports downloading code into the FLASH and then running the program.

## 1.5 Memory Mapping

Since the PIC17C756A is in the extended microcontroller mode, there are several memory mapped peripherals available to the user. The first is the eight push-button switches mapped at address FFFCh. The eight LEDs are mapped at address FFFDh. There are also two signals that provide decoding for an address of 8 (LE\_1) and an address of 16 (LE\_2). These signals are located in the digital prototyping area in the upper right-hand corner of the board.

## 1.6 Power Supply

The PICDEM 17 demonstration board provides a different power supply structure to the user. The only power input capable of powering the entire board is at the connector J1. Any power supply with a 2.1 mm plug capable of delivering +9V, up to 1A, unregulated Alternating Current (AC) or Direct Current (DC) can be used. The digital components on the board are powered from a LM2940T-5.0 that is capable of supplying 1A of current. This digital +5V is available in the digital prototyping area in the upper right-hand corner of the board.

The analog section of the PICDEM 17 demonstration board has a separate power source and voltage reference. A LM78L05 +5V regulator provides 150 mA at +5V for the analog circuits. It is also available in the analog prototyping area in the lower left-hand corner of the board. There is also a precision +4.096V reference that is connected to the (Analog-to-Digital) A/D as well as the analog prototyping area.

## 1.7 Prototyping Areas

The PICDEM 17 demonstration board provides two prototyping areas, one for analog and one for digital. The PICDEM 17 demonstration board was designed to fully demonstrate the capabilities of the on-chip A/D converter. In addition to the separate analog power supply and voltage reference, the printed circuit board has four layers with two signal layers and a power and ground layer. The analog prototyping area has all A/D channels, analog VDD and Vss, as well as the voltage reference available to the user. The digital prototyping area has all other I/O pins, complete 16-bit address bus, digital VDD and Vss, and additional memory mapped peripheral signals.

## 1.8 Oscillator Options

The PICDEM 17 demonstration board layout will only accept a canned oscillator. The use of a crystal or ceramic resonator requires that the user modify the board.

## 1.9 RS-232 Serial Ports

The PICDEM 17 demonstration board supports both USARTs on the PIC17C7XX devices. A level shifting IC is used to convert from the TTL/ CMOS levels out of the PIC17C7XX to the RS-232 voltages. USART2 also has the capability to function in a hardware handshaking mode using RTS and CTS. These signals are level shifted and connected to PORTB pins 4 (CTS) and 5 (RTS).

## 1.10 Push-button Switches

The PICDEM 17 demonstration board has 8 general purpose push-button switches that are available to the user. These switches are not connected directly to I/O pins on the microcontroller but are memory mapped into the address space. The switches are available at address FFFCh.

### 1.11 LEDs

The PICDEM 17 demonstration board also has 8 LEDs which are also memory mapped. These LEDs may be accessed at address FFFDh. There is no read capability for the LEDs, so the user must have a shadow register in the PIC17C7XX device to keep track of the value on the latch.

## 1.12 Analog Circuitry

In addition to the power and ground planes on the PICDEM 17 demonstration board, it also has separate analog and digital power supplies. Both of these voltage regulators use connector J1 as the source. If the user desires to power the board from the test points in the prototyping areas, then both sets of test points in the analog and digital must be used. Otherwise one portion of the board will not be operational.

## 1.13 External LCD Interface

The PICDEM 17 demonstration board provides an interface to an external LCD display that uses the Hitachi HD4478 LCD controller or equivalent device. The LCD is used in the 4-bit interface mode. Four data lines and three control lines are required to operate the LCD. These LCD signals are multiplexed with some of the A/D converter channels. It is therefore important that the A/D is properly initialized before the LCD can be used (refer to Chapter 4). The board layout provides space for the Optrex DMC-50448N 8x2 character display which is available from DigiKey.

## 1.14 CAN Bus Interface

The PICDEM 17 demonstration board provides a simple interface to a CAN Bus. The Microchip Technology MCP2510 CAN Interface peripheral device with the Phillips PCA82C250 device provide a complete CAN Interface solution. The two modular connectors J4 and J5 allow easy interface to the bus. The canned oscillator socket O2 provides the clock source for the MCP2510 which in turn can also provide the clock source for the PIC17C7XX.

## 1.15 24LC01B Serial EEPROM

The PICDEM 17 demonstration board has a 24LC01B Serial EEPROM capable of holding 128 bytes of data. This device uses the  $I^2C^{TM}$  interface on the PIC17C7XX PICmicro MCU. The modular connectors J4 and J5 can also be used to create an  $I^2C$  interface to a peripheral not located on the board.

## **1.16 Modular Connectors**

The modular connectors J4 and J5 are used to connect to external busses. The DIP switch S14 is used to determine if the CAN Bus interface is used or the I<sup>2</sup>C interface. If the CAN Bus is the desired interface, the user will have to populate the board with the MCP2510 CAN Bus peripheral from Microchip Technology and the PCA82C250 CAN Bus interface device from Philips Semiconductor. Since the MCP2510 uses the SPI™ interface, DIP switch S13 must be configured for SPI (SCK,SDO,SDI,CS).

## 1.17 Pre-programmed Sample

A pre-programmed PIC17C756 or PIC17C756A sample is included with the PICDEM 17 demonstration board. It has been programmed with the Monitor firmware to communicate with the Monitor program on the PC. This device should be used with the 16 MHz canned oscillator in the socket labeled O1.

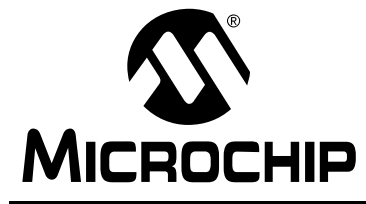

## PICDEM<sup>™</sup> 17 DEMONSTRATION BOARD USER'S GUIDE

### Chapter 2. Using the PICDEM 17 Monitor

### 2.1 Introduction

This chapter discusses how to use the Monitor program to interact with the PIC17C7XX device on the PICDEM 17 demonstration board.

## 2.2 Highlights

This chapter includes:

- Installing the PICDEM 17 Monitor Program
- Running the PICDEM 17 Monitor Program
- Resetting the PICDEM 17 Demonstration Board
- Erasing the FLASH on the PICDEM 17 Demonstration Board
- Downloading HEX Files to PICDEM 17 Demonstration Board
- Running HEX Files from the PICDEM 17 Demonstration Board
- Running Diagnostics on the PICDEM 17 Demonstration Board
- Modifying Memory Contents

## 2.3 Installing the PICDEM 17 Monitor Program

The PICDEM 17 Monitor program setup routine installs the monitor program, PC monitor source code and the PIC17C756A monitor source code into the MPLAB<sup>®</sup> IDE directory. Microsoft<sup>®</sup> Windows<sup>®</sup> 95 must be running to execute the Monitor Setup program. The files can be installed under the default MPLAB IDE directory, C:\Program Files\MPLAB\756MON, or in another directory.

- 1. Insert the PICDEM 17 Monitor installation disk in drive A:.
- From the Program Manager Run option, type A:SETUP The PICDEM 17 Monitor Setup program displays a Welcome! message box with options to continue or exit. Click OK to continue.
- 3. Setup next displays a dialog to select the directory to install the executable and source code files. If directory other than the default is desired, enter the name and click **OK**.
- 4. After copying the PICDEM 17 Monitor files, Setup displays a message box with the caption "The PICDEM 17 Monitor installation has completed." Click **OK**.

### 2.4 Using the PICDEM 17 Monitor Program

The Monitor program uses a serial port on the Host PC. It currently supports COM1 through COM4. The command line to execute the Monitor program should be:

#### 756MON.EXE COM?

where **?** is the desired COM port 1, 2, 3, or 4. The PICDEM 17 Monitor program should look like Figure 2.1.

| Etrese Run Pieset  Dicgnostics  AUC  Dicgnume  Flosh  Cochure  Flosh  Cochure  Stop  Stop Stop |
|----------------------------------------------------------------------------------------------------|
| _                                                                                                    |
| Madifymemory<br>C Datamenicry Address 0<br>C Program memory Value 0<br>Read Vrite                                                                                                    |
| Messages                                                                                                    |

Figure 2.1: PICDEM 17 Monitor Program

Once the Monitor program has been started, connect the serial cable to P2 on the PICDEM 17 demonstration board. Then apply power to the PICDEM 17 demonstration board. The PICDEM 17 demonstration board should display the following message in the message window on the Monitor Program:

where **?????** is the version of the Monitor firmware in the PIC17C756A. The Monitor program has many features including:

- Resetting the PIC17C756A on the PICDEM 17 demonstration board
- Erasing the FLASH on the PICDEM 17 demonstration board
- Downloading HEX files to the PICDEM 17 demonstration board
- Running and halting the operation of programs
- Running diagnostics on the various PIC17C756A peripherals
- Reading and writing to Data Memory and external FLASH program memory
- Displaying USART2 activity in message window

## 2.5 Resetting the PICDEM 17 Demonstration Board

One unique feature of USART2 is the ability to reset the PICmicro<sup>®</sup> <u>MCU</u>. This is accomplished by connecting the DTR signal from P2 to the <u>MCLR</u> pin of the PICmicro MCU using the circuit in Figure 2.4. Jumper J3 is also provided to disable this feature. To reset the microcontroller, simply click on **Reset** in the Monitor window. The boot message should display on the message area.

## 2.6 Erasing the FLASH on the PICDEM 17 Demonstration Board

The Monitor program allows the external FLASH program memory device to be erased by clicking on the **Erase** button. This simply erases the FLASH memory. When a download is requested, the PIC17C756A automatically erases the FLASH. Therefore, it is not required that the FLASH be erased using the **Erase** button before a download is initiated.

## 2.7 Downloading HEX Files to the PICDEM 17 Demonstration Board

To download a HEX file to the PICDEM 17 demonstration board, first click on **Download...** This will open a Select HEX file window that allows the selection of the desired HEX file to load into the external FLASH program memory on the PICDEM 17.

| Select HEX f                       | ile                  | ? X    |
|------------------------------------|----------------------|--------|
| Lookjn:<br>Lab1.hex/<br>Lab2.hex   | asters 🚰 Masters     |        |
| ALab3.hex<br>Lab4.hex<br>ALab5.hex |                      |        |
| File gome:<br>Files of type:       | Hexfiles             | Cencel |
|                                    | C Open as geacharily |        |

Figure 2.2: Select HEX file Window

Once a HEX file has been selected for downloading to the PICDEM 17 demonstration board, the Monitor will show a **Downloading...** status window that has a bar graph display of percentage download of the file. Initially, there will be a slight pause allowing the PIC17C756A to erase the FLASH memory.

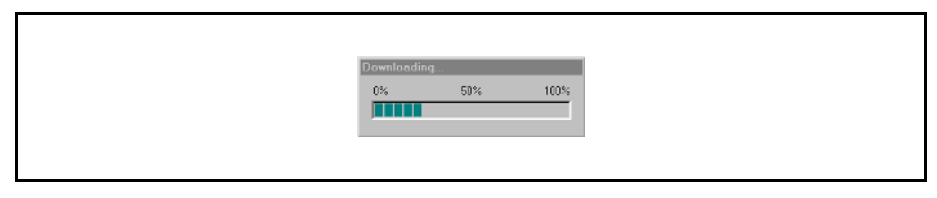

Figure 2.3: Downloading... Window

At the completion of the download, the Monitor status window will have displayed a **Erasure Complete and Download Complete** message. When the message window shows a :>, it is ready to process the next command.

## 2.8 Running HEX files from the PICDEM 17 Demonstration Board

The Monitor program has a Run button that starts the execution of code from the external FLASH program memory. Once a program has been downloaded into the FLASH memory, click the **Run** button to start execution. Control of the PIC17C756A is released by the Monitor firmware by simply writing 4000h to the PCLATH:PCL registers. Refer to Chapter 4, *Using the MPLAB*<sup>® C17 C</sup> *Compiler* for more information.

| PICDEM 12 Monitor v1.00 21X<br>Source file<br>filename Earriard. |
|------------------------------------------------------------------|
| Tope Fun Reset                                                   |
| PVM       Skitches       • Modily memory                         |
| Nessages<br>Download Complete                                    |
| Erosze Complete<br>Download Domplete                             |

Figure 2.4: Program Running on PICDEM 17 Demonstration Board

The only way to stop the program from running is to click on the **Reset** button in the Monitor window. This resets the PIC17C756A and restores operation to the Monitor firmware. This method allows for all Data memory, interrupt vectors, and stack locations to be available to the user for the target application.

## 2.9 Running Diagnostics on the PICDEM 17 Demonstration Board

The Monitor firmware on the PIC17C756A provides several diagnostic routines that allow the user to run pretested code on a peripheral. The diagnostics include:

 A/D – The A/D diagnostic allows the user to configure the A/D channel, clock source, justification, and reference. The A/D results are displayed in the Monitor message window.

During A/C Diagnostics, the switches and LEDs take on the following functions:

| <b>S</b> 5  | Increment channel number, 0 – 11 only                   |
|-------------|---------------------------------------------------------|
| S9          | Toggle between internal and external voltage references |
| S10         | Toggle between right and left justify                   |
| S12         | The clock source (FOSC/8, FOSC/32, FOSC/B4, FRC)        |
| D1, D6 – D8 | Channel number in HEX format                            |
| D9          | Internal (OFF) or External (ON) voltage references      |
| D10         | Left (OFF) or Right (ON) justify                        |
| D11 – D12   | A/D clock source                                        |

The diagnostic ends when Halt is clicked

• **Capture** – The capture diagnostic allows the user to configure the capture channel and mode. The capture results are displayed in the Monitor message window.

During Capture Diagnostics, the switches and LEDs take on the following functions:

- S5 Increment capture channel, 1 4 only
- S9 Increment toggle mode
- D1, D6 Capture channel

D9, D10 Capture mode

The diagnostic ends when Halt is clicked

- **FLASH** The external FLASH memory diagnostic simply writes all zero's, all one's, checkerboard, and inverse checkerboard to a portion of memory and checks to make sure that the values were properly written. This diagnostic does not require any user interaction.
- I<sup>2</sup>C This diagnostic writes an incrementing count to the 24LC01B Serial EEPROM on the PICDEM 17 demonstration board and verifies that each location has been properly programmed. This diagnostic does not require any interaction from the user.

 LCD – This diagnostic configures I/O pins and writes a message to the external LCD panel in 4-bit mode.

| portF<0:3> | data lines |
|------------|------------|
| portG<1>   | Е          |
| portG<0>   | R/W        |
| portF<7>   | RS         |

If this diagnostic is selected and these I/O pins are not connected to the LCD panel, then the message will not be displayed correctly. Provided the connections are correct, the diagnostic does not require any interaction from the user.

• **PWM** – This diagnostic allows the user to select the PWM channel and increment or decrement the period and duty cycle of that channel.

During PWM Diagnostics, the switches and LEDs take on the following functions:

| S5             | Increments the channel, $1 - 3$ only     |
|----------------|------------------------------------------|
| S7             | Decrement the duty cycle down to 0       |
| S8             | Increment the duty cycle, no upper limit |
| S9             | Decrement the period down to 0           |
| S10            | Increment the period, no upper limit     |
| S12            | Selects clock source, Timer1 or Timer2   |
| D1, D6         | PWM channel                              |
| D12            | Timer source Timer1 (OFF) or Timer2 (ON) |
| The diagnostic | ends when <b>Halt</b> is clicked         |

- Switches This diagnostic tests the functionality of the memory mapped switches and LEDs. Each time a switch is pressed the corresponding LED is turned OFF. This diagnostic ends when all LEDs have been turned OFF.
- USART2 This diagnostic writes a message to the Monitor program running on the PC Host. This diagnostic does not require any interaction from the user.

To run a diagnostic, highlight the desired test in the Diagnostics window of the Monitor program. Then click the **Execute** button to start the test. Those tests that do not automatically terminate can be stopped using the **Stop** button.

| Source file<br>filename                                                      | Download        |
|------------------------------------------------------------------------------|-----------------|
| Erose Run Res                                                                | iet             |
| - Disgneetos<br>Artis<br>Copture<br>Hash<br>IEC<br>PVM<br>Soctomes           | Execute<br>Stop |
| Modifymemory Addm<br>C Dela memory Addm<br>C Program memory Value<br>Read Wh | ess D<br>D      |
| Messages<br>Boot Mon<br>v1.01.00<br>>*DA                                     |                 |

Figure 2.5: Running Diagnostics

## 2.10 Modifying Memory Contents

The PICDEM 17 Monitor program has the capability to read from any Data memory location or internal/external Program memory location. It can also write to any Data memory location and any external FLASH program memory location. Writes to internal program memory are not allowed because this memory is EPROM based.

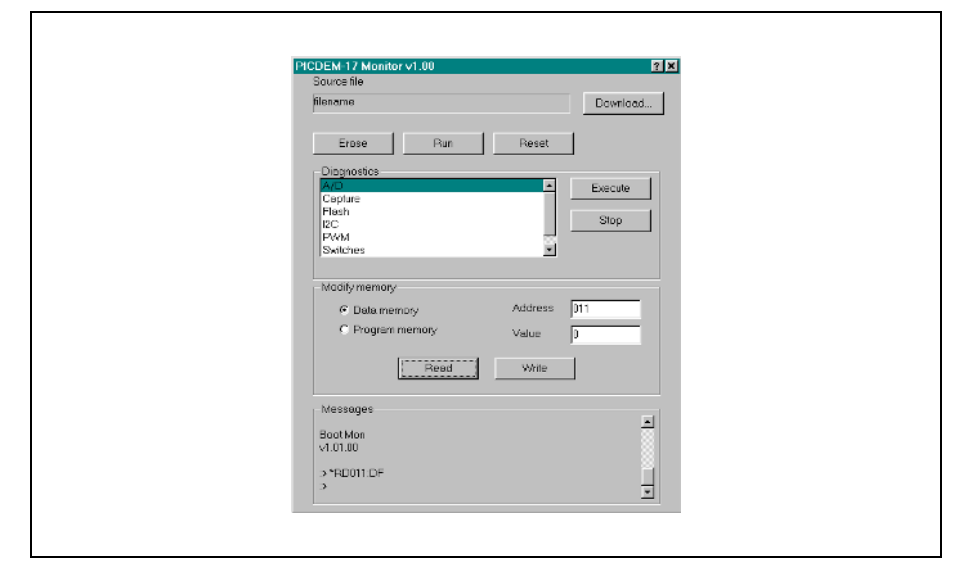

Figure 2.6: Reading Data Memory

To read from a Data memory location, the user must first select the **Data Memory** radio button in the Modify Memory window of the Monitor program. Then the Data memory address must be written into the Address edit box. The format of this value is **bxx**, where **b** is a valid bank number in HEX format, and **xx** is a value from 00h to FFh that indicates the desired address within the bank to read. Then click the **Read** button. The message window will reply with the following message: **\*RDbxx:dd. bxx** represents the bank and address and **dd** represents the data found at that address in HEX format. For this operation the first three digits in the Address edit box are used when the command is sent to the PICDEM 17 demonstration board. Any additional digits are ignored.

| CDEM-17 Monitor v1.00 21 x<br>Source file<br>Rienerane Doverload          |
|---------------------------------------------------------------------------|
| Erose Run Reset                                                           |
| ACCepture<br>Flash<br>BCC<br>PAM<br>Switches                              |
| Modily memory     Address     150       C Program memory     Value     oo |
| Messages<br>BotMon<br>V10100<br>> N2011.DF<br>> N400150ua<br>> W0150ua    |

Figure 2.7: Writing Data Memory

To write to a Data memory location, the user must first select the **Data Memory** radio button in the Modify Memory window of the Monitor program. Then the Data memory address must be written into the Address edit box. The format of this value is **bxx**, where **b** is a valid bank number in HEX format, and **xx** is a value from 00h to FFh that indicates the desired address within the bank to write. The user must also enter the value to be written to the Data register in the **Value** edit box. Then click the **Write** button. The message window will reply with the following message: **\*WDbxxdd**. **bxx** represents the bank and address and **dd** represents the data written to the address in HEX format. For this operation the first three digits in the **Address** edit box and first two digits in the **Value** edit box are used when the command is sent to the PICDEM 17 demonstration board. Any additional digits are ignored.

| Source file<br>filename                                                      |                           | Download        |
|------------------------------------------------------------------------------|---------------------------|-----------------|
| Erose Run                                                                    | Reset                     |                 |
| - Diognotics<br>Arc<br>Cepture<br>Flush<br>I2C<br>P/VM<br>Switches           |                           | Execute<br>Stop |
| Madily memory<br>C Data memory<br>C Program memory<br>Program memory         | Address<br>Value<br>Write | 4600<br>3       |
| Messages<br>V1.01.00<br>> *R0.011.00<br>> *R0.015.00<br>> *14.400.05.04<br>> |                           | -               |

Figure 2.8: Reading Program Memory

To read from a Program memory location, the user must first select the **Program Memory** radio button in the Modify Memory window of the Monitor program. Then the Program memory address must be written into the **Address** edit box. The format of this value is **xxxx**, where **xxxx** is a value from 0000h to FFFFh that indicates the desired address within the 64K address space to read. Then click the **Read** button. The message window will reply with the following message: **\*RPxxx:ddd. xxxx** represents the program memory address and **ddd** represents the data at that address in HEX format. For this operation the first four digits in the Address edit box are used when the command is sent to the PICDEM 17 demonstration board. Any additional digits are ignored.

| PICDEM-12 Monitor v1.00<br>Source file<br>filename                                     | Z X                        |
|----------------------------------------------------------------------------------------|----------------------------|
| Ersse Pur<br>Disgnostics<br>Arc<br>Capture<br>Hesh<br>12C<br>PVrM<br>Skitches          | Execute<br>Stop            |
| Madify memory<br>C Data memory<br>C Program memory<br>Read                             | Address 4000<br>Value 0067 |
| Messages<br>V1.01.00<br>> "R20011.0F<br>> "NP1750ea<br>> "RP4000.8044<br>> "V4P4000607 |                            |

Figure 2.9: Writing Program Memory

To write to a Program memory location, the user must first select the **Program Memory** radio button in the Modify Memory window of the Monitor program. Then the Program memory address must be written into the **Address** edit box. The format of this value is **xxxx**, where **xxxx** is a value from 0000h to FFFFh that indicates the desired address within the bank to write. The user must also enter the value to be written to the program memory location in the **Value** edit box. Then click the **Write** button. The message window will reply with the following message: **\*WPxxxxdddd**. **xxxx** represents the program memory address and **ddd** represents the data written to the address in HEX format. For this operation the first four digits of both the **Address** edit box and the **Value** edit box are used when the command is sent to the PICDEM 17 demonstration board. Any additional digits are ignored. The firmware in the PIC17C756A ignores any write program memory commands with an address in the range of 0000h to 3FFFh.

NOTES:

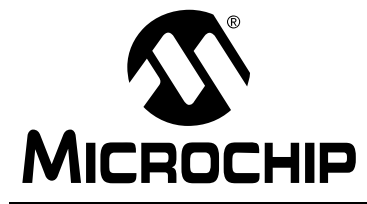

## PICDEM™ 17 DEMONSTRATION BOARD USER'S GUIDE

### **Chapter 3. Hardware Description**

### 3.1 Introduction

The hardware on the PICDEM 17 demonstration board is simple and is intended to illustrate the ease of use and capabilities of the PIC17C7XX family of devices.

## 3.2 Highlights

This chapter covers the following topics:

- Port Connections
- Push-button Switches
- DIP Switches
- RS-232 Interface
- CAN Bus Interface
- Modular Connectors

### 3.3 Port Connections

The following bullets list the I/O features and port connections for the PIC17C7XX devices.

- PORTA<0:1> not used
- PORTA<2:3> used for SPI<sup>™</sup>/I<sup>2</sup>C<sup>™</sup> interface
- PORTA<4:5> used for USART1 interface
- PORTB<0:3> not used
- PORTB<4:5> used for USART2 handshaking interface (CTS:RTS)
- PORTB<6:7> used for SPI/I<sup>2</sup>C interface
- All of PORTC and PORTD are dedicated to the external memory interface
- PORTE<0:2> are used in the external memory interface as ALE, OE, and WR respectively
- PORTF<0:3> are used as the data lines for the external LCD
- PORTF<4:6> not used
- PORTF<7> used as the register select control line to external LCD
- PORTG<0:1> not used
- PORTG<2> tied to analog ground
- PORTG<3> tied to the +4.096V voltage reference
- PORTG<4:5> not used
- PORTG<6:7> used for USART2 interface
- PORTH<0:7> not used
- PORTJ<0:7> not used
- All VDDs tied to digital +5V, all Vss tied to digital ground
- AVDD tied to analog +5V, AVss tied to analog ground

### 3.4 Push-button Switches

The PICDEM 17 demonstration board has a total of nine push-button switches. S5 – S12 are the eight general purpose push-button switch inputs that are available to the user. S1 is the MCLR reset push-button switch that resets the PIC17C7XX.

### 3.5 DIP Switches

The PICDEM 17 demonstration board has two sets of DIP switches that control the SPI/I<sup>2</sup>C interfaces. S13 enables either the I<sup>2</sup>C or SPI I/O pins from the microcontroller to the peripherals. To use I<sup>2</sup>C, make sure the positions labeled SDA and SCL are ON and SCK, SDO, SDI, and CS are OFF. To use SPI, make sure the position labeled SDA and SCL are OFF and SCK, SDO, SDI, and CS are ON. The second set of DIP switches, S14, routes either the CAN Bus I/O or I<sup>2</sup>C I/O to the set of modular connectors. This DIP switch is also labeled to SDA/SCL for I<sup>2</sup>C or CANH/CANL for CAN Bus.

## 3.6 RS-232 Interface

The PICDEM 17 demonstration board provides a RS-232 interface device (U3) to convert between RS-232 voltage levels and CMOS/TTL voltage levels. Both USART1 and USART2 I/O pins are routed to this device as well as the I/O pins used for hardware handshaking. The DB9 connector P1 is used for USART1 and P2 is used for USART2. The Monitor program running on the PICDEM 17 demonstration board uses USART2 for the communications channel between the PICDEM 17 demonstration board and the Host PC.

### 3.7 CAN Bus Interface

The PICDEM 17 demonstration board has the layout for the Microchip MCP2510 CAN Bus peripheral and the PCA82C250 CAN Bus interface. These devices must be provided by the user. To use the CAN Bus interface the user must do the following in addition to adding the components to the board:

- Use a canned oscillator in O2 and remove the oscillator from O1
- Set the DIP switch S13 for SPI (SDA & SCL OFF, SCK, SDO, SDI, & CS ON)
- Set the DIP switch S14 for CAN Bus (SDA & SCL OFF, CANH & CANL ON)

### 3.8 Modular Connectors

As described previously, the modular connectors can be used to set up a CAN Bus or a  $I^2C$  Bus by simply connecting standard 4 or 6-conductor phone cable. Refer to Figure A.1 in Appendix A for the pinout of the connectors.

NOTES:

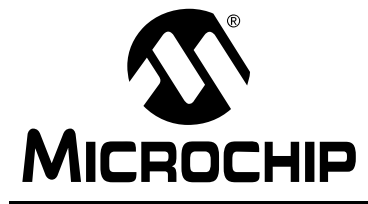

## PICDEM<sup>™</sup> 17 DEMONSTRATION BOARD USER'S GUIDE

# Chapter 4. Using the MPLAB<sup>®</sup> C17 C Compiler

### 4.1 Introduction

This chapter describes the files necessary to compile programs with the MPLAB C17 C compiler to run on the PICDEM 17 demonstration board. A sample linker script file, DEMO756.LKR, is described as well as other support files.

### 4.2 Highlights

This chapter covers the following topics:

- Linker Script File, DEMO756.LKR
- Startup Code File, C0L17DEM.ASM
- Interrupt Code File, INT756LD.ASM
- Other Files
- **Note 1:** User should refer to MPLAB IDE document that shows project setup, but special version of linker scripts, etc., are used here because of the demonstration board requirements.
  - **2:** Also, refer to the *MPLAB C17 C Compiler User's Guide* (DS51112) for additional information.

### 4.3 Linker Script File

Any program compiled with the MPLAB C17 C compiler requires the use of a linker script file that documents the areas of memory that the linker is free to use. Programs targeted to run out of external FLASH program memory require a special linker script file that assumes that program memory starts at address 4000h. All of the source code written for the PICDEM 17 demonstration board must be compiled using the large memory model since it will reside at memory addresses larger than 4000h and will be called from a memory address somewhere in the first two pages of memory.

```
// PIC17C756A MPLAB C v2.0 Linker Script File, Version 1.10
11
11
              Large Model
11
        For the PICDEM 17 Workshop Demo Board
11
11
       (c) Copyright 1997 Microchip Technology
11
// Add other files to the project
FILESp17c756.o
FILESpmc7561.lib
// ROM area for reset & interrupt vectors
CODEPAGE PROTECTED NAME=VECTORS START=0x4000 END=0x4027
// User Program memory
// First two pages are used by on-chip monitor program
//CODEPAGE NAME=PAGE0 START=0x0028 END=0x1FFF
//CODEPAGE NAME=PAGE1 START=0x2000 END=0x3FFF
// Your program starts in page 2
// First 28h locations of page 2 are vectors
CODEPAGE NAME=PAGE2 START=0x4028 END=0x5FFF
         NAME=PAGE3

        START=0x6000
        END=0x7FFF

        START=0x8000
        END=0x9FFF

CODEPAGE
CODEPAGE
          NAME=PAGE4
                            START=0xA000
          NAME=PAGE5
CODEPAGE
                                            END=0xBFFF
                           START=0xC000 END=0xDFFF
CODEPAGE NAME=PAGE6
                          START=0xE000 END=0xFFFF
CODEPAGE NAME=PAGE7
// Special Function registers
// 1. SFRs that are shared (0x00 to 0x0F)
SHAREBANK PROTECTED NAME=SFRShareA START=0x000 END=0x00F
SHAREBANKPROTECTEDNAME=SFRShareASTART=0x100END=0x10FSHAREBANKPROTECTEDNAME=SFRShareASTART=0x200END=0x20FSHAREBANKPROTECTEDNAME=SFRShareASTART=0x300END=0x30FSHAREBANKPROTECTEDNAME=SFRShareASTART=0x400END=0x40F
SHAREBANK PROTECTED NAME=SFRShareA START=0x500 END=0x50F
SHAREBANK PROTECTED NAME=SFRShareA START=0x600 END=0x60F
SHAREBANK PROTECTED NAME=SFRShareA START=0x700 END=0x70F
START=0x010 END=0x017
                                    START=0x110
                                                      END=0x117
                                      STARI-ULI
START=0x210
                                                       END=0x217
DATABANK PROTECTED NAME=SFR3
                                      START=0x310
                                                       END=0x317
```

# Using the MPLAB<sup>®</sup> C17 C Compiler

| DATABANK                | PROTECTED 2                | NAME=SFR4                   | START=0x410  | END=0x417 |
|-------------------------|----------------------------|-----------------------------|--------------|-----------|
| DATABANK                | PROTECTED :                | NAME=SFR5                   | START=0x510  | END=0x517 |
| DATABANK                | PROTECTED 2                | NAME=SFR6                   | START=0x610  | END=0x617 |
| DATABANK                | PROTECTED 2                | NAME=SSR7                   | START=0x710  | END=0x717 |
| // 3. SFRs<br>SHAREBANK | shared (0x1<br>PROTECTED N | 8 to 0x19)<br>AME=SFRShareB | START=0x018  | END=0x019 |
| // General              | Purpose Dat                | a Memory                    |              |           |
| // 1. GPRs              | that are sh                | ared (0x1A to 0x            | 1F)          |           |
| SHAREBANK               | NAME=GPRSha                | re START=0x0                | 1A END=0x01F |           |
| // 2. GPRs<br>DATABANK  | in banks 0<br>NAME=GPR0    | - 1<br>START=0x0            | 20 END=0x0FF |           |
| DATABANK                | NAME=GPR1                  | START=0x1                   | 20 END=0x1FF |           |
| DATABANK                | NAME=GPR2                  | START=0x2                   | 20 END=0x2FF |           |
| DATABANK                | NAME=GPR3                  | START=0x3                   | 20 END=0x3FF |           |
| // Declare<br>STACK     | a stack<br>SIZE=0x20       |                             |              |           |

### 4.4 Startup Code File

The startup code file is used to call the startup function (if enabled), initialize data routine (if enabled), initialize the stack, and then branch to the main function. This file would need to be assembled and linked in with the other files in the project.

;\*\* PIC17Cxx MPLAB C v2.0 Assembly Startup File, Version 1.10 ;\*\* Large Model ;\*\* PICDEM 17 Workshop Demo Board Version ;\*\* (c) Copyright 1997 Microchip Technology ; This is the C startup assembly file for the large model. Please ; refer to chapter 3 in the user's guide for more information. ; The following two statements determine whether you wish to use ; initialized data in your C programs and whether you wish to ; have a \_\_STARTUP() function called upon reset. Please note that ; if you turn USE STARTUP on, then you must defined a \_\_STARTUP() ; in your code or you will get a linker error. ; #DEFINE USE INITDATA ;Uncomment if you use initialized data ; #DEFINE USE\_STARTUP ;Uncomment if you use \_\_STARTUP() ;-----EQUATES -----; PCL equ 0x02 PCLATH equ 0x03 ;-----External variables and labels-----; EXTERN stack EXTERN main #IFDEF USE STARTUP EXTERN \_\_STARTUP #ENDIF #IFDEF USE INITDATA EXTERN copy\_init\_data #ENDIF RESET CODE H'4000' ;Location of reset vector ;-----; ;-----; ; Optionally call \_\_STARTUP() ;-----; #IFDEF USE STARTUP movlw HIGH STARTUP movwf PCLATH lcall \_\_STARTUP #ENDIF ;-----; ; Branch to startup code ; ;-----;

```
movlw HIGH start
 movwf PCLATH
 movlw LOW _start
 movwf PCL
start section CODE
;-----;
;
;Beginning of startup code
;
_start
;-----;
; Optionally call the routine that copies initlialized data ;
; from program memory to data memory.
                                       ;
;-----;
#IFDEF USE INITDATA
movlw HIGH copy init data
 movwf PCLATH
 lcall copy_init_data
#ENDIF
;-----;
; Set up the stack for use with function arguments and local ;
; (auto) variables.
                                       ;
;-----;
_setup_stack
BANKSEL _stack ;Switch to bank where the stack pointer is
movlw _stack+2 ;Store the address of the stack pointer + 2
movwf _stack ;Into the stack pointer
BANKSEL _stack
;-----;
; Branch to main() in the C program
                                       ;
;-----;
 movlw HIGH main
 movwf PCLATH
 movlw LOW main
 movwf PCL
```

END

### 4.5 Interrupt Code File

The interrupt code file is used to setup the interrupt vectors for the INT pin, TMR0 Overflow, T0CKI pin, and the Peripheral Interrupt vector. Included with this code is the context save and restore routines that are called before and after the interrupt service routines. The "real" interrupt vectors of the PIC17C756A located at addresses 0008h, 0010h, 0018h, and 0020h have been remapped to address location 4008h, 4010h, 4018h, and 4020h. The original vectors have code that simply writes the associated vector address of 40??h to the PCLATH:PCL registers. This file would need to be assembled and linked in with the other files in the project.

;\*\* PIC17C756A Interrupt Support File, Version 1.10 ;\*\* Large Model ;\*\* PIC1DEM-17 Workshop Demo Board Version ;\*\* (c) Copyright 1997 Microchip Technology \*\*\*\*\* ;\*\*\*\*\*\*\*\* \*\*\*\*\*\* list p=17c756 ; ;----- Equates -----; PCL equ 0x02 PCLATH equ 0x03 ALUSTA equ 0x04 equ 0x0F BSR WREG equ 0x0A SAVEINT START equ 0x00FC ;Start of shared region for ;int.saving INTSAVE\_SEC UDATA SAVEINT\_START ;-----; ; Save registers that absolutely need to be saved! save\_BSR RES 1 ;Used for saving the BSR - BANK 0 ONLY save\_WREG RES 1 ;WREG ;SPACE RESERVED ALSO IN ALL BANKS save ALUSTA RES 1 ; ALUSTA ; SPACE RESERVED ALSO IN ALL BANKS save PCLATH RES 1 ; PCLATH ; SPACE RESERVED ALSO IN ALL BANKS ;-----; ; save ALUSTA and save PCLATH are saved in any of the banks. ; We therefore must reserve the corresponding locations in ALL ; banks. Since BSR and WREG are guaranteed to be saved in ; bank 0, they only need storage locations in bank 0. ;-- Bank 1 INTSAVE SEC1 UDATA SAVEINT START + 0x101 RES 1 ;WREG RES 1 ;ALUSTA RES 1 ;CPUSTA ;-- Bank 2 INTSAVE\_SEC2 UDATA SAVEINT\_START + 0x201 RES 1 ;WREG

## Using the MPLAB<sup>®</sup> C17 C Compiler

RES 1 ;ALUSTA RES 1 ; CPUSTA ;-- Bank 3 INTSAVE SEC3 UDATA SAVEINT START + 0x301 RES 1 ;WREG RES 1 ;ALUSTA RES 1 ; CPUSTA :-----; VARIABLES UDATA\_OVR ;-----; ; These are the function pointers that have the i.s.r. addresses. fpINT RES 2 fpTMR0 RES 2 fpT0CKI RES 2 fpPIV RES 2 GLOBAL fpINT, fpTMR0, fpT0CKI, fpPIV ;-----; \_INT\_sec CODE H'4008' ;-----; ; Save ALUSTA movpf ALUSTA, save ALUSTA ; must save ALUSTA before others movpf WREG, save\_WREG ; temporarily save off WREG ; Branch to prolog movlw HIGH INT prolog movwf PCLATH movlw LOW \_INT\_prolog movwf PCL ;-----; TMR0 sec CODE H'4010' ;-----; ; Save ALUSTA movpf ALUSTA, save\_ALUSTA ; must save ALUSTA before others movpf WREG, save\_WREG ; temporarily save off WREG ; Branch to prolog movlw HIGH \_TMR0\_prolog movwf PCLATH movlw LOW \_TMR0\_prolog movwf PCL ;----; TOCKI sec CODE H'4018' ;-----; ; Save ALUSTA movpf ALUSTA, save\_ALUSTA ; must save ALUSTA before others movpf WREG, save\_WREG ; temporarily save off WREG

```
; Branch to prolog
 movlw HIGH _TOCKI_prolog
 movwf PCLATH
 movlw LOW _TOCKI_prolog
 movwf PCL
;-----;
PIV sec CODE H'4020'
;-----;
; Save ALUSTA
 movpf ALUSTA, save_ALUSTA ; must save ALUSTA before others
 movpf WREG, save_WREG
                    ; temporarily save off WREG
; Branch to prolog
 movlw HIGH _PIV_prolog
 movwf PCLATH
 movlw LOW _PIV_prolog
 movwf PCL
;-----;
InterruptCode CODE
;-----;
_INT_prolog
;Save BSR and WREG
 movfp BSR, PCLATH
 clrf BSR, 1
 movpf PCLATH, save BSR
;Service the interrupt by calling the interrupt
;handling function
     _INT_2
 qoto
INT 1
BANKSEL fpINT
movfp fpINT+1, PCLATH
 movfp fpINT, PCL
INT 2
     _INT_1 ; push address of next instruction on stack
 call
;Restore WREG and BSR
 clrf BSR, 1
 clrf BSR, 1 ;BSR was saved in bank 0 movfp save BSR, BSR ;Now restore it
 movfp save WREG, WREG
                  ;and WREG as well.
;Restore PCLATH and ALUSTA
 movfp save_PCLATH, PCLATH
 movfp save_ALUSTA, ALUSTA
;Return from interrupt
RETEIE
;-----;
;-----;
_TMR0_prolog
```
```
;Save BSR and WREG
 movfp BSR, PCLATH
 clrf BSR, 1
movpf PCLATH, save_BSR
;Service the interrupt by calling the interrupt
;handling function
 goto _TMR0_2
_TMR0_1
 BANKSEL fpTMR0
 movfp fpTMR0+1, PCLATH
 movfp fpTMR0, PCL
_TMR0 2
 call
      _TMR0_1 ; push address of next instruction on stack
;Restore WREG and BSR
 clrf BSR, 1
                        ;BSR was saved in bank 0
 movfp save BSR, BSR ;Now restore it
 movfp save_WREG, WREG ;and WREG as well.
;Restore PCLATH and ALUSTA
 movfp save PCLATH, PCLATH
 movfp save_ALUSTA, ALUSTA
;Return from interrupt
 RETFIE
;-----;
;-----;
_T0CKI_prolog
;Save BSR and WREG
 movfp BSR, PCLATH
 clrf BSR, 1
 movpf PCLATH, save_BSR
;Service the interrupt by calling the interrupt
;handling function
 goto _TOCKI_2
_TOCKI_1
 BANKSEL fpTOCKI
 movfp fpT0CKI+1, PCLATH
 movfp fpT0CKI, PCL
_TOCKI_2
      TOCKI 1 ; push address of next instruction on stack
 call
;Restore WREG and BSR
 clrf BSR, 1
                       ;BSR was saved in bank 0
 movfp save BSR, BSR
                      ;Now restore it
 movfp save_WREG, WREG ;and WREG as well.
;Restore PCLATH and ALUSTA
 movfp save PCLATH, PCLATH
 movfp save_ALUSTA, ALUSTA
;Return from interrupt
 RETFIE
;-----;
```

```
;-----;
_PIV_prolog
;Save BSR and WREG
 movfp BSR, PCLATH
 clrf BSR, 1
 movpf PCLATH, save BSR
;Service the interrupt by calling the interrupt
;handling function
 goto _PIV_2
_PIV 1
 BANKSEL fpPIV
 movfp fpPIV+1, PCLATH
 movfp fpPIV, PCL
PIV 2
call _PIV_1
                       ; push address of next instruction on
stack
 movfp save_BSR, BSR ;Now restore it
movfp save_WREG, WREG ;and WREG as well
;Restore WREG and BSR
;Restore PCLATH and ALUSTA
 movfp save PCLATH, PCLATH
 movfp save ALUSTA, ALUSTA
;Return from interrupt
 RETFIE
;-----
          -----;
```

END

## 4.6 Other Files

One additional file required to compile programs for the PICDEM 17 demonstration board is the associated processor object module. For the PIC17C756A microcontroller this file would be P17C756.ASM. This file would need to be assembled to an object file by a MPASM<sup>™</sup> assembler and linked in with the rest of the files.

The only other file that might be used to compile programs for the PICDEM 17 demonstration board may be the library object module. For the PIC17C756A microcontroller the library file PMC756L.LIB would be linked with the rest of the files.

| Note 1: | User should refer to MPLAB IDE document that shows project |  |  |  |  |
|---------|------------------------------------------------------------|--|--|--|--|
|         | because of the demonstration board requirements.           |  |  |  |  |
| 2:      | Also, refer to the MPLAB C17 C Compiler User's Guide       |  |  |  |  |

(DS51112) for additional information.

NOTES:

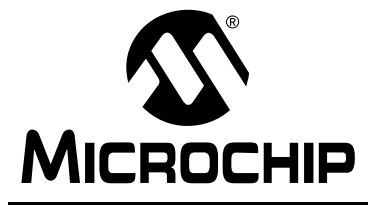

# PICDEM<sup>™</sup> 17 DEMONSTRATION BOARD USER'S GUIDE

# Chapter 5. LCD.C Description

## 5.1 Introduction

This chapter describes the demonstration program for the PIC17C756A, LCD.C. This program takes an incrementing count and displays it on an external LCD panel using the interface provided on PICDEM 17 demonstration board.

#### Highlights

This chapter covers the following topics:

- MPLAB<sup>®</sup> IDE Project Files
- PICmicro<sup>®</sup> C Libraries
- Source Code Descriptions
- LCD.C Source Code Listing
- XLCD. H Source Code Listing
- XLCD.C Source Code Listing

# 5.2 MPLAB IDE Project Files

The project LCD.PJT contains the following files:

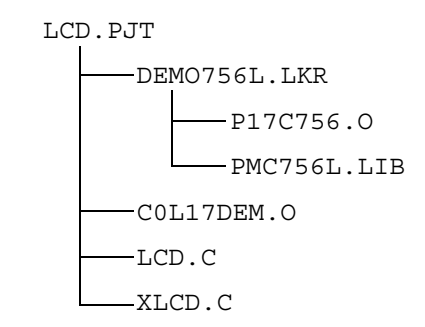

The files in this project use the following header files:

P17C756.H DELAYS.H XLCD.H

# 5.3 PICmicro<sup>®</sup> C Libraries

The files in LCD.PJT use the following libray function(s) contained PMC756L.LIB:

Delay10TCY( )
Delay1KTCYx( )

# 5.4 Source Code Descriptions

| DEMO756L.LKR | This file is the linker script file for the project.                                                                            |
|--------------|----------------------------------------------------------------------------------------------------|
| P17C756.0    | This file contains the processor dependent objects, it is included by the linker script file.                                   |
| PMC756L.LIB  | This file contains the library functions compiled for<br>large memory model, it is included by the linker script<br>file.       |
| C0L17DEM.O   | This file contains the startup code to initialize the stack, initialize data, call the startup function, and jump to $main()$ . |
| LCD.C        | This file is the main source code file for the project.                                                                         |
| XLCD.C       | This file contains the source code to interface to the external LCD display.                                                    |
| P17C756.H    | This header file contains processor specific items.                                                                             |
| DELAYS.H     | This is the header file for delay routines in the library.                                                                      |
| XLCD.H       | This is the header file for the external LCD routines in XLCD.C.                                                                |

#### 5.5 LCD.C Source Code Listing

```
//******
            //*
   LCD.C
//* Rodger Richey
//*
    Principal Applications Engineer
   Microchip Technology Incorporated
//*
//* 2 December 1998
//*
   Compiled using MPLAB C17 C Compiler V2.20
//\star \, This program displays a message on a LCD display \,
//\star \, that uses the Hitachi HD44780 controller or
//*
   equivalent. The first line shows "Hello..." and
//*
   the second line shows "World!".
//* Uses an oscillator of 16MHz
#include <p17c756.h>
#include <delays.h>
#include "xlcd.h"
// Constant string arrays in program memory
const rom char Hello[] = "Hello...";
const rom char World[] = "World!";
// Delays for ~18 Tcy
void DelayFor18TCY(void)
{
 Delay10TCY();
 Delay10TCY();
 return;
}
// Delays for ~15ms
void DelayPORXLCD(void)
 Delay1KTCYx(70);
 return;
}
// Delays for ~5ms
void DelayXLCD(void)
{
 Delay1KTCYx(20);
 return;
}
void main(void)
{
 // Turn A/D off
 ADCON1 = 0x0e;
 // Configure the external LCD
 OpenXLCD(FOUR_BIT&LINES_5X7);
```

// Print the Hello message to the first line
putrsXLCD(Hello);

// Wait for the LCD to finish last command while(BusyXLCD());

// Set the cursor to the start of the 2nd line SetDDRamAddr(0x28);

// Print the World message to the 2nd line
putrsXLCD(World);

```
// Endless loop to end program
while(1)
{
    Nop();
    Nop();
}
```

# 5.6 XLCD. H Source Code Listing

#pragma nolist PICmicro C Libraries V2.10 Written and Tested using MPLABC V2.10 Filename: xlcd.h Date: 14 April 1998 File Version: 2.10 \*\*\*\*\* Functions: Header file Revision History: V1.00 - Beta release of Peripheral Libraries for V1.21 V2.00 - Release of Peripheral Libraries for V2.00 V2.10 - Release of Peripheral Libraries for V2.10 Added putrsXLCD to output strings in ROM to XLCD Notes: \* - ROM usage varies depending on specified device \* - These libraries routines are written to support the Hitachi HD44780 LCD controller. \* - The user must define the following items: - The LCD interface type (4- or 8-bits) - If 4-bit mode - whether using the upper or lower nibble - The data port - The tris register for data port - The control signal ports and pins \* - The control signal port tris and pins - The user must provide three delay routines: - DelayFor18TCY() provides a 18 Tcy delay - DelayPORXLCD() provides at least 15ms delay - DelayXLCD() provides at least 5ms delay \*\*\*\*\* \* \* \* \* \* \* \* \* \* \* \* \* \* / #ifndef \_\_XLCD\_H #define XLCD H // Interface type 8-bit or 4-bit // For 4-bit operation comment out the #define BIT8 //#define BIT8 // When in 4-bit interface define if the data is in the upper // or lower nibble. For lower nibble, comment out the #define UPPER //#define UPPER // DATA\_PORT defines the port on which the LCD // data lines are connected to #define DATA PORT PORTF #define TRIS DATA PORT DDRF //  $\tt CTRL\_PORT$  defines the port where the control // lines are connected // These are just samples, change to match your application #define RW PIN PORTGbits.RG0 // Port for RW #define TRIS\_RW DDRGbits.RG0 // TRIS for RW

| <pre>#define RS_PIN PORTFbits.RF7 #define TRIS_RS DDRFbits.RF7 #define E_PIN PORTGbits.RG1 #define TRIS_E DDRGbits.RG1</pre> |                    |                    | Port for RS<br>TRIS for RS<br>PORT for E<br>TRIS for E |  |
|----------------------------------------------------------------------------------------------------|--------------------|--------------------|--------------------------------------------------------|--|
| // Display ON/OFF Control d                                                                                                  | lefines            |                    |                                                        |  |
| #define DON                                                                                                    | 0b00001111         | 11                 | Display on                                             |  |
| #define DOFF                                                                                                    | 0b00001011         | 11                 | Display off                                            |  |
| #define CURSOR ON                                                                                                    | 0600001111         | 11                 | Cursor on                                              |  |
| #define CURSOR_ON                                                                                                    | 000001111          |                    | Cursor off                                             |  |
| #define DLINK ON                                                                                                    | 000001101          |                    | Cursor oll                                             |  |
| #define BLINK_ON                                                                                                    |                    |                    | Cursor Blink                                           |  |
| #define BLINK_OFF                                                                                                    | 0600001110         | //                 | Cursor No Blink                                        |  |
| // Cursor or Display Shift                                                                                                   | defines            |                    |                                                        |  |
| #define SHIFT CUR LEFT                                                                                                    | 0b00010011         | 11                 | Cursor shifts to                                       |  |
| the left                                                                                                    | 0200010011         | //                 | Sarbor Shiribb Co                                      |  |
| #define SHIFT_CUR_RIGHT                                                                                                    | 0b00010111         | //                 | Cursor shifts to                                       |  |
| the right                                                                                                    |                    |                    |                                                        |  |
| #define SHIFT_DISP_LEFT                                                                                                    | 0b00011011         | //                 | Display shifts to                                      |  |
| #define SHIFT DISP RIGHT 0b                                                                                                  | 00011111           | 11                 | Display shifts to                                      |  |
| the right                                                                                                    |                    | , ,                |                                                        |  |
|                                                                                                    |                    |                    |                                                        |  |
| // Function Set defines                                                                                                    | 0100101111         |                    | A hit Tata Game                                        |  |
| #define FOUR_BIT                                                                                                    | 1111010000         |                    | 4-bit Interface                                        |  |
| #define EIGHT_BIT                                                                                                    | 0600111111         | - / /              | 8-bit Interface                                        |  |
| #define LINE_5X7                                                                                                    | 0b00110011         | //                 | 5x7 characters,                                        |  |
| single line                                                                                                    |                    |                    |                                                        |  |
| #define LINE_5X10                                                                                                    | 0b00110111         | //                 | 5x10 characters                                        |  |
| #define LINES_5X7                                                                                                    | 0b00111111         | //                 | 5x7 characters,                                        |  |
| multiple line                                                                                                    |                    |                    |                                                        |  |
| // Other Functions                                                                                                    |                    |                    |                                                        |  |
| #define CLC                                                                                                    | 020000001          | 11                 | Clear digplay                                          |  |
|                                                                                                    | 1000000001         | //                 | ciear display,                                         |  |
| Set DDRAM to U                                                                                                    | 01 0 0 0 0 0 0 0 0 |                    |                                                        |  |
| #define HOME                                                                                                    | 060000010          | //                 | Set DDRAM to 0                                         |  |
| void OpenXLCD(static unsign                                                                                                  | ed char);          | //                 | Configures I/O                                         |  |
| pins for                                                                                                    |                    |                    |                                                        |  |
| // external LCD                                                                                                    |                    |                    |                                                        |  |
| void SetCGRamAddr(static un                                                                                                  | signed char);      | //                 | Sets the charac-                                       |  |
| ter generator                                                                                                    |                    |                    |                                                        |  |
| // address                                                                                                    |                    |                    |                                                        |  |
| void SetDDRamAddr(static un                                                                                                  | signed char);      | //                 | Sets the display                                       |  |
| data address                                                                                                    |                    |                    |                                                        |  |
| unsigned char BusyXLCD(void                                                                                                  | l);                | 11                 | Returns the busy                                       |  |
| status of the                                                                                                    |                    |                    |                                                        |  |
| // LCD                                                                                                    |                    |                    |                                                        |  |
| unsigned char ReadAddrXLCD(                                                                                                  | <pre>void);</pre>  | 11                 | Reads the current                                      |  |
| address                                                                                                    |                    |                    |                                                        |  |
| char ReadDataXLCD(void)                                                                                                    |                    |                    | Reads a byte of                                        |  |
| data                                                                                                    |                    |                    |                                                        |  |
| <pre>void WriteCmdXLCD(static unsigned char);</pre>                                                                          |                    |                    | Writes a command                                       |  |
| to the LCD                                                                                                    |                    |                    |                                                        |  |
| void WriteDataXLCD(static c                                                                                                  | //                 | Writes a data byte |                                                        |  |
| to the LCD                                                                                                    |                    |                    |                                                        |  |
| #define putcXLCD WriteDataX                                                                                                  | - / /              | a putc is a write  |                                                        |  |
| void putsXLCD(static char *                                                                                                  | );                 | //                 | Writes a string of                                     |  |
| characters                                                                                                    |                    |                    |                                                        |  |

// to the LCD void putrsXLCD(static const rom char \*); // Writes a string of characters // in ROM to the LCD // User defines these routines according to the oscillator frequency extern far void DelayFor18TCY(void); extern far void DelayPORXLCD(void); extern far void DelayXLCD(void); #endif

#pragma list

#### 5.7 XLCD.C Source Code Listing

#include <p17cxx.h> #include "xlcd.h" PICmicro C Libraries V2.10 Written and Tested using MPLABC V2.10 \*\* \* Filename: xicu.c 14 April 1998 xlcd.c \* Date: File Version: 2.10 \* \*\* \* Functions: void OpenXLCD(unsigned char lcdtype) \* void SetCGRamAddr(unsigned char CGaddr) void SetDDRamAddr (unsigned char DDaddr) \* \* unsigned char BusyXLCD(void) \* unsigned char ReadAddrXLCD(void) \* char ReadDataXLCD(void) \* void WriteCmdXLCD(unsigned char cmd) \* void WriteDataXLCD(char data) void putsXLCD(char \*buffer) \* void putrsXLCD(const rom char \*buffer) \* \* \* Revision History: \* V1.00 - Beta release of Peripheral Libraries for V1.21 V2.00 - Release of Peripheral Libraries for V2.00 \* V2.10 - Release of Peripheral Libraries for V2.10 \*\* \* Notes: \* - ROM usage varies depending on specified device \*\*\*\* \*/ \*\*\*\* putsXLCD \* Function Name: \* Return Value: void buffer: pointer to string \* Parameters: \* Description: This routine writes a string of bytes to the Hitachi HD44780 LCD controller. The user must check to see if the LCD controller is busy before calling this routine. The data is written to the character generator RAM or the display data RAM depending on what the previous SetxxRamAddr routine was called. \*/ void putsXLCD(static char \*buffer) {

```
while(*buffer)
                                        // Write data to LCD
up to null
   {
         while(BusyXLCD());
                                        // Wait while LCD is
busy
         WriteDataXLCD(*buffer);
                                        // Write character
to LCD
         buffer++;
                                        // Increment buffer
   }
   return;
}
          *****
* Function Name:
                 putrsXLCD
* Return Value:
                 void
* Parameters:
                 buffer: pointer to string
* Description:
                 This routine writes a string of bytes to the
                 Hitachi HD44780 LCD controller. The user
                 must check to see if the LCD controller is
                 busy before calling this routine. The data
                 is written to the character generator RAM or
                 the display data RAM depending on what the
                 previous SetxxRamAddr routine was called.
           */
void putrsXLCD(static const rom char *buffer)
{
   while(*buffer)
                                        // Write data to LCD
up to null
   {
    while(BusyXLCD());
                                        // Wait while LCD is
busv
    WriteDataXLCD(*buffer);
                                        // Write character
to LCD
                                        // Increment buffer
    buffer++;
   }
   return;
}
   * Function Name:
                 OpenXLCD
* Return Value:
                 void
* Parameters:
                 lcdtype: sets the type of LCD (lines)
* Description:
                 his routine configures the LCD. Based on
                 the Hitachi HD44780 LCD controller. The
*
                 routine will configure the I/O pins of the
                 microcontroller, setup the LCD for 4- or
                  8-bit mode and clear the display. The user
                 must provide three delay routines:
                 DelayFor18TCY() provides a 18 Tcy delay
                 DelayPORXLCD() provides at least 15ms delay
                 DelayXLCD() provides at least 5ms delay
           *****
* *
*/
void OpenXLCD(static unsigned char lcdtype)
```

{ // The data bits must be either a 8-bit port or the upper or // lower 4-bits of a port. These pins are made into inputs #ifdef BIT8 // 8-bit mode, use whole port DATA\_PORT = 0; TRIS DATA PORT = 0xff; #else // 4-bit mode #ifdef UPPER // Upper 4-bits of the port DATA\_PORT &= 0x0f; TRIS\_DATA\_PORT | = 0xf0; // Lower 4-bits of #else the port DATA\_PORT &= 0xf0; TRIS\_DATA\_PORT |= 0x0f; #endif #endif TRIS RW = 0;// All control signals made outputs TRIS\_RS = 0; TRIS E = 0;RW PIN = 0;// R/W pin made low RS PIN = 0;// Register select pin made low  $E_PIN = 0;$ // Clock pin made low // Delay for 15ms to allow for LCD Power on reset DelayPORXLCD(); // Setup interface to LCD #ifdef BIT8 // 8-bit mode interface TRIS DATA PORT = 0; // Data port output DATA\_PORT = 0b00110000; // Function set cmd(8-bit interface) #else // 4-bit mode interface #ifdef UPPER // Upper nibble interface TRIS\_DATA\_PORT &= 0x0f; DATA PORT &= 0x0f; DATA PORT |= 0b00110000; // Function set cmd(4-bit interface) // Lower nibble #else interface TRIS DATA PORT &= 0xf0; DATA PORT &= 0xf0; DATA PORT |= 0b00000011; // Function set cmd(4-bit interface) #endif #endif  $E_PIN = 1;$ // Clock the cmd in DelayFor18TCY();  $E_PIN = 0;$ // Delay for at least 4.1ms DelayXLCD();

# LCD.C Description

```
// Setup interface to LCD
#ifdef BIT8
                                               // 8-bit interface
   DATA_PORT = 0b00110000;
                                               // Function set
cmd(8-bit interface)
#else
                                               // 4-bit interface
#ifdef UPPER
                                               // Upper nibble
interface
   DATA PORT &= 0x0f;
                                               // Function set
cmd(4-bit interface)
   DATA_PORT |= 0b00110000;
#else
                                               // Lower nibble
interface
   DATA PORT &= 0xf0;
                                                // Function set
cmd(4-bit interface)
   DATA_PORT |= 0b0000011;
#endif
#endif
   E PIN = 1;
                                               // Clock the cmd in
   DelayFor18TCY();
   E_PIN = 0;
    // Delay for at least 100us
    DelayXLCD();
   // Setup interface to LCD
#ifdef BIT8
                                               // 8-bit interface
   DATA PORT = 0b00110000;
                                               // Function set
cmd(8-bit interface)
#else
                                               // 4-bit interface
#ifdef UPPER
                                               // Upper nibble
interface
   DATA PORT &= 0x0f;
                                               // Function set
cmd(4-bit interface)
   DATA_PORT |= 0b00110000;
#else
                                               // Lower nibble
interface
   DATA PORT &= 0xf0;
                                               // Function set
cmd(4-bit interface)
   DATA_PORT |= 0b0000011;
#endif
#endif
   E PIN = 1;
                                                // Clock cmd in
   DelayFor18TCY();
   E PIN = 0;
   DelayXLCD();
#ifndef BIT8
#ifdef UPPER
                                               // Upper nibble
interface
   DATA PORT &= 0x0f;
                                               // Function set
cmd(4-bit interface)
    DATA_PORT |= 0b00100000;
#else
                                               // Lower nibble
interface
   DATA_PORT &= 0xf0;
                                               // Function set
cmd(4-bit interface)
   DATA_PORT |= 0b0000010;
#endif
```

#### PICDEM<sup>™</sup> 17 Demonstration Board User's Guide

```
E PIN = 1;
                                           // Clock cmd in
   DelayFor18TCY();
   E PIN = 0;
#endif
#ifdef BIT8
                                           // 8-bit interface
   TRIS DATA PORT = 0xff;// Make data port input
#else
                                           // 4-bit interface
#ifdef UPPER
                                           // Upper nibble
interface
   TRIS_DATA_PORT | = 0xf0;
                                           // Make data nibble
input
                                           // Lower nibble
#else
interface
   TRIS_DATA_PORT | = 0x0f;
                                          // Make data nibble
input
#endif
#endif
   // Set data interface width, # lines, font
                                           // Wait if LCD busy
   while(BusyXLCD());
   WriteCmdXLCD(lcdtype);
                                           // Function set cmd
   // Turn the display on then off
                                           // Wait if LCD busy
   while(BusyXLCD());
   WriteCmdXLCD(DOFF&CURSOR_OFF&BLINK_OFF);// Display OFF/Blink
OFF
   while(BusyXLCD());
                                           // Wait if LCD busy
   WriteCmdXLCD(DON&CURSOR_ON&BLINK_ON);// Display ON/Blink ON
   // Clear display
   while(BusyXLCD());
                                           // Wait if LCD busy
   WriteCmdXLCD(0x01);
                                           // Clear display
   // Set entry mode inc, no shift
   while(BusyXLCD());
                                           // Wait if LCD busy
   WriteCmdXLCD(SHIFT CUR LEFT);// Entry Mode
   // Set DD Ram address to 0
                                           // Wait if LCD busy
   while(BusyXLCD());
   SetDDRamAddr(0);
                                           // Set Display data
ram address to 0
   return;
}
            * Function Name:
                WriteCmdXLCD
* Return Value:
                  void
* Parameters:
                  cmd: command to send to LCD
* Description:
                  This routine writes a command to the Hitachi
                  HD44780 LCD controller. The user must check
                  to see if the LCD controller is busy before
                  calling this routine.
*****
         */
void WriteCmdXLCD(static unsigned char cmd)
```

```
{
    while(BusyXLCD());
                                                // 8-bit interface
#ifdef BIT8
    TRIS DATA PORT = 0;
                                                // Data port output
    DATA_PORT = cmd;
                                                // Write command to
data port
   RW PIN = 0;
                                                // Set the control
signals
   RS_PIN = 0;
                                                // for sending a com-
mand
    DelayFor18TCY();
    E_PIN = 1;
                                                // Clock the command
in
    DelayFor18TCY();
    E_PIN = 0;
    DelayFor18TCY();
    TRIS_DATA_PORT = 0xff;// Data port input
#else
                                                // 4-bit interface
#ifdef UPPER
                                                // Upper nibble
interface
   TRIS_DATA_PORT &= 0x0f;
    DATA PORT &= 0x0f;
    DATA_PORT | = cmd&0xf0;
#else
                                                // Lower nibble
interface
    TRIS_DATA_PORT &= 0xf0;
    DATA PORT &= 0xf0;
    DATA PORT |= (cmd>>4)&0x0f;
#endif
    RW PIN = 0;
                                                // Set control sig-
nals for command
    RS_PIN = 0;
    DelayFor18TCY();
                                                // Clock command in
    E_PIN = 1;
    DelayFor18TCY();
    E PIN = 0;
#ifdef UPPER
                                                // Upper nibble
interface
    DATA PORT &= 0x0f;
    DATA_PORT |= (cmd<<4)&0xf0;
#else
                                                // Lower nibble
interface
    DATA PORT &= 0xf0;
    DATA_PORT | = cmd&0x0f;
#endif
    DelayFor18TCY();
    E PIN = 1;
                                                // Clock command in
    DelayFor18TCY();
    E PIN = 0;
#ifdef UPPER
                                                // Make data nibble
input
    TRIS_DATA_PORT | = 0xf0;
#else
    TRIS_DATA_PORT |= 0x0f;
#endif
#endif
    return;
}
```

```
*****
* Function Name:
                   SetCGRamAddr
* Return Value:
                   void
* Parameters:
                   CGaddr: character generator ram address
                   This routine sets the character generator
* Description:
                   address of the Hitachi HD44780 LCD
                   controller. The user must check to see if
                   the LCD controller is busy before calling
                   this routine.
      ***
*/
void SetCGRamAddr(static unsigned char CGaddr)
{
   while(BusyXLCD());
#ifdef BIT8
                                            // 8-bit interface
   TRIS DATA PORT = 0;
                                            // Make data port
ouput
   DATA PORT = CGaddr | 0b01000000;
                                           // Write cmd and
address to port
   RW PIN = 0;
                                            // Set control sig-
nals
   RS PIN = 0;
   DelayFor18TCY();
   E PIN = 1;
                                            // Clock cmd and
address in
   DelayFor18TCY();
   E_PIN = 0;
   DelayFor18TCY();
   TRIS DATA PORT = 0xff;
                                            // Make data port
inputs
#else
                                            // 4-bit interface
#ifdef UPPER
                                            // Upper nibble
interface
   TRIS DATA PORT &= 0x0f;
                                            // Make nibble input
   DATA PORT &= 0x0f;
                                            // and write upper
nibble
   DATA PORT |= ((CGaddr | 0b01000000) & 0xf0);
#else
                                            // Lower nibble
interface
   TRIS DATA PORT &= 0xf0;
                                            // Make nibble input
   DATA PORT &= 0xf0;
                                            // and write upper
nibble
   DATA PORT |= (((CGaddr |0b01000000)>>4) & 0x0f);
#endif
   RW_PIN = 0;
                                            // Set control sig-
nals
   RS PIN = 0;
   DelayFor18TCY();
   E PIN = 1;
                                            // Clock cmd and
address in
   DelayFor18TCY();
   E PIN = 0;
#ifdef UPPER
                                            // Upper nibble
interface
   DATA PORT &= 0x0f;
                                            // Write lower nib-
ble
   DATA_PORT | = ((CGaddr<<4)&0xf0);</pre>
```

```
#else
                                           // Lower nibble
interface
   DATA PORT &= 0xf0;
                                           // Write lower nib-
ble
   DATA_PORT | = (CGaddr&0x0f);
#endif
   DelayFor18TCY();
   E PIN = 1;
                                          // Clock cmd and
address in
   DelayFor18TCY();
   E_PIN = 0;
#ifdef UPPER
                                           // Upper nibble
interface
   TRIS DATA PORT |= 0xf0;
                                           // Make inputs
                                           // Lower nibble
#else
interface
   TRIS_DATA_PORT | = 0x0f;
                                          // Make inputs
#endif
#endif
   return;
}
     * * *
* Function Name:
                  SetDDRamAddr
* Return Value:
                  void
* Parameters:
                  CGaddr: display data address
* Description:
                 This routine sets the display data address
                  of the Hitachi HD44780 LCD controller. The
*
                  user must check to see if the LCD controller
*
                  is busy before calling this routine.
*/
void SetDDRamAddr(static unsigned char DDaddr)
{
   while(BusyXLCD());
#ifdef BIT8
                                          // 8-bit interface
   TRIS DATA PORT = 0;
                                          // Make port output
   DATA_PORT = DDaddr | 0b1000000;
                                          // Write cmd and
address to port
   RW PIN = 0;
                                           // Set the control
bits
   RS PIN = 0;
   DelayFor18TCY();
   E PIN = 1;
                                          // Clock the cmd and
address in
   DelayFor18TCY();
   E PIN = 0;
   DelayFor18TCY();
   TRIS DATA PORT = 0xff;
                                           // Make port input
                                           // 4-bit interface
#else
#ifdef UPPER
                                           // Upper nibble
interface
   TRIS_DATA_PORT &= 0x0f;
                                          // Make port output
   DATA PORT &= 0x0f;
                                           // and write upper
nibble
   DATA_PORT |= ((DDaddr | 0b1000000) & 0xf0);
```

```
#else
                                          // Lower nibble
interface
   TRIS DATA PORT &= 0xf0;
                                          // Make port output
   DATA PORT &= 0xf0;
                                          // and write upper
nibble
   DATA_PORT |= (((DDaddr | 0b1000000)>>4) & 0x0f);
#endif
   RW PIN = 0;
                                          // Set control bits
   RS_PIN = 0;
   DelayFor18TCY();
   E_PIN = 1;
                                          // Clock the cmd and
address in
   DelayFor18TCY();
   E PIN = 0;
#ifdef UPPER
                                          // Upper nibble
interface
   DATA PORT &= 0x0f;
                                          // Write lower nib-
ble
   DATA PORT |= ((DDaddr<<4)&0xf0);
                                          // Lower nibble
#else
interface
   DATA PORT &= 0xf0;
                                          // Write lower nib-
ble
  DATA PORT |= (DDaddr&0x0f);
#endif
  DelayFor18TCY();
  E PIN = 1;
                                          // Clock the cmd and
address in
   DelayFor18TCY();
   E PIN = 0;
#ifdef UPPER
                                          // Upper nibble
interface
   TRIS DATA PORT |= 0xf0;
                                          // Make port input
                                          // Lower nibble
#else
interface
   TRIS DATA PORT |= 0x0f;
                                          // Make port input
#endif
#endif
   return;
}
/
* Function Name:
                 BusyXLCD
* Return Value:
                 char: busy status of LCD controller
* Parameters:
                  void
* Description:
                  This routine reads the busy status of the
                  Hitachi HD44780 LCD controller.
*****
*/
unsigned char BusyXLCD(void)
{
   RW PIN = 1;
                                          // Set the control
bits for read
   RS PIN = 0;
   DelayFor18TCY();
   E_PIN = 1;
                                          // Clock in the com-
mand
```

### LCD.C Description

DelayFor18TCY(); #ifdef BIT8 // 8-bit interface if(DATA\_PORT.7) // Read bit 7 (busy bit) { // If high  $E_PIN = 0;$ // Reset clock line RW PIN = 0;// Reset control line return 1; // Return TRUE } // Bit 7 low else { E PIN = 0;// Reset clock line RW PIN = 0;// Reset control line // Return FALSE return 0; } #else // 4-bit interface #ifdef UPPER // Upper nibble interface if(DATA\_PORT&0x80) // Lower nibble #else interface if(DATA PORT&0x08) #endif { E PIN = 0;// Reset clock line DelayFor18TCY();  $E_PIN = 1;$ // Clock out other nibble DelayFor18TCY(); E PIN = 0;RW PIN = 0;// Reset control line // Return TRUE return 1; } else // Busy bit is low { E PIN = 0;// Reset clock line DelayFor18TCY();  $E_PIN = 1;$ // Clock out other nibble DelayFor18TCY(); E PIN = 0;RW PIN = 0; // Reset control line return 0; // Return FALSE } #endif } \*\* \* Function Name: ReadAddrXLCD \* Return Value: char: address from LCD controller \* Parameters: void \* Description: This routine reads an address byte from the Hitachi HD44780 LCD controller. The user

must check to see if the LCD controller is \* \* busy before calling this routine. The address \* is read from the character generator RAM or the display data RAM depending on what the previous SetxxRamAddr routine was called. \*\*/ unsigned char ReadAddrXLCD(void) { char data; // Holds the data retrieved from the LCD #ifdef BIT8 // 8-bit interface RW PIN = 1; // Set control bits for the read RS\_PIN = 0; DelayFor18TCY(); E PIN = 1;// Clock data out of the LCD controller DelayFor18TCY(); data = DATA\_PORT; // Save the data in the register E PIN = 0;RW PIN = 0; // Reset the control bits // 4-bit interface #else RW\_PIN = 1;  $//\ {\rm Set}$  control bits for the read RS PIN = 0;DelayFor18TCY(); // Clock data out of the LCD E PIN = 1; controller DelayFor18TCY(); // Upper nibble interface #ifdef UPPER data = DATA PORT&0xf0;// Read the nibble into the upper nibble of data // Lower nibble interface #else data = (DATA PORT<<4) &0xf0;// Read nibble to upper nibble of</pre> data #endif E PIN = 0;// Reset the clock DelayFor18TCY(); E PIN = 1;// Clock out the lower nibble DelayFor18TCY(); #ifdef UPPER // Upper nibble interface data |= (DATA PORT>>4)&0x0f;// Read nibble to lower nibble of data #else // Lower nibble interface data |= DATA PORT&0x0f; // Read nibble to lower nibble of data #endif E PIN = 0; $RW_PIN = 0;$ // Reset the control lines #endif // Return the address, Mask return (data&0x7f); off the busy bit }

```
******
* Function Name:
                   ReadDataXLCD
* Return Value:
                   char: data byte from LCD controller
* Parameters:
                   void
* Description:
                   This routine reads a data byte from the
                   Hitachi HD44780 LCD controller. The user
*
                   must check to see if the LCD controller is
*
                   busy before calling this routine. The data
                   is read from the character generator RAM or
                   the display data RAM depending on what the
                   previous SetxxRamAddr routine was called.
****
       ****
*/
char ReadDataXLCD(void)
{
   char data;
#ifdef BIT8
                                            // 8-bit interface
                                            // Set the control
   RS_PIN = 1;
bits
   RW PIN = 1;
   DelayFor18TCY();
   E PIN = 1;
                                            // Clock the data out
of the LCD
   DelayFor18TCY();
   data = DATA PORT;
                                            // Read the data
   E_PIN = 0;
   RS PIN = 0;
                                            // Reset the control
bits
   RW PIN = 0;
#else
                                            // 4-bit interface
   RW PIN = 1;
   RS_PIN = 1;
   DelayFor18TCY();
                                            // Clock the data out
   E PIN = 1;
of the LCD
   DelayFor18TCY();
#ifdef UPPER
                                            // Upper nibble
interface
   data = DATA PORT&0xf0;
                                            // Read the upper
nibble of data
                                            // Lower nibble
#else
interface
   data = (DATA_PORT<<4)&0xf0;</pre>
                                            // read the upper
nibble of data
#endif
   E PIN = 0;
                                            // Reset the clock
line
   DelayFor18TCY();
                                            // Clock the next
   E_PIN = 1;
nibble out of the LCD
   DelayFor18TCY();
#ifdef UPPER
                                            // Upper nibble
interface
   data |= (DATA PORT>>4)&0x0f;
                                            // Read the lower
nibble of data
```

```
#else
                                           // Lower nibble
interface
   data |= DATA_PORT&0x0f;
                                           // Read the lower
nibble of data
#endif
   E_PIN = 0;
   RS PIN = 0;
                                           // Reset the control
bits
   RW_PIN = 0;
#endif
                                           // Return the data
   return(data);
byte
}
         * *
* Function Name: WriteDataXLCD
* Return Value:
                 void
* Parameters:
                  data: data byte to be written to LCD
* Description:
                  This routine writes a data byte to the
                  Hitachi HD44780 LCD controller. The user
                  must check to see if the LCD controller is
                  busy before calling this routine. The data
                  is written to the character generator RAM or
                  the display data RAM depending on what the
                  previous SetxxRamAddr routine was called.
*/
void WriteDataXLCD(static char data)
{
   while(BusyXLCD());
#ifdef BIT8
                                           // 8-bit interface
   TRIS DATA PORT = 0;
                                           // Make port output
   DATA_PORT = data;
                                          // Write data to port
   RS PIN = 1;
                                          // Set control bits
   RW PIN = 0;
   DelayFor18TCY();
                                           // Clock data into
   E PIN = 1;
LCD
   DelayFor18TCY();
   E PIN = 0;
   RS PIN = 0;
                                           // Reset control
bits
   TRIS_DATA_PORT = 0xff;
                                           // Make port input
#else
                                           // 4-bit interface
#ifdef UPPER
                                           // Upper nibble
interface
   TRIS DATA PORT &= 0x0f;
   DATA_PORT &= 0x0f;
   DATA_PORT |= data&0xf0;
                                           // Lower nibble
#else
interface
   TRIS DATA PORT &= 0xf0;
   DATA PORT &= 0xf0;
   DATA PORT |= ((data>>4) \& 0x0f);
#endif
   RS_PIN = 1;
                                           // Set control bits
   RW_PIN = 0;
```

```
DelayFor18TCY();
                                                // Clock nibble into
   E_PIN = 1;
LCD
    DelayFor18TCY();
    E_PIN = 0;
#ifdef UPPER
                                                // Upper nibble
interface
   DATA PORT &= 0x0f;
    DATA_PORT |= ((data<<4)&0xf0);</pre>
                                                // Lower nibble
#else
interface
   DATA_PORT &= 0xf0;
   DATA PORT |= (data&0x0f);
#endif
    DelayFor18TCY();
   E_PIN = 1;
                                                // Clock nibble into
LCD
   DelayFor18TCY();
    E PIN = 0;
#ifdef UPPER
                                                // Upper nibble
interface
   TRIS_DATA_PORT |= 0xf0;
#else
                                                // Lower nibble
interface
   TRIS_DATA_PORT |= 0x0f;
#endif
#endif
    return;
}
```

NOTES:

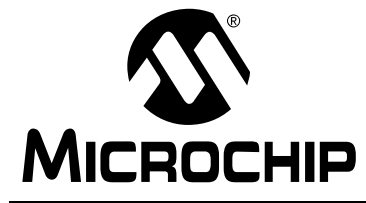

# PICDEM<sup>™</sup> 17 DEMONSTRATION BOARD USER'S GUIDE

# Chapter 6. USART.C Description

### 6.1 Introduction

This chapter describes the demonstration program for the PIC17C756A, USART.C. This program takes an incrementing count and displays it on the Monitor program using USART2 and hardware handshaking.

# 6.2 Highlights

This chapter covers the following topics:

- MPLAB<sup>®</sup> IDE Project Files
- PICmicro<sup>®</sup> C Libraries
- Source Code Descriptions
- USART.C Source Code Listing

# 6.3 MPLAB IDE Project Files

The project USART.PJT contains the following files:

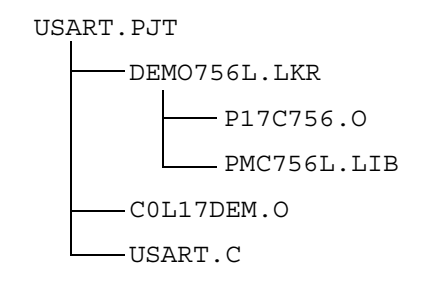

The files in this project use the following header files:

P17C756.H DELAYS.H USART16.H STDLIB.H

# 6.4 **PICmicro C Libraries**

The files in USART.PJT use the following library function(s) contained PMC756L.LIB:

```
Delay10KTCYx()
BusyUSART2()
putcUSART2()
OpenUSART2()
ubtoa()
```

## 6.5 Source Code Descriptions

| DEMO756L.LKR | This file is the linker script file for the project.                                                                         |
|--------------|----------------------------------------------------------------------------------------------------|
| P17C756.0    | This file contains the processor dependent objects, it is included by the linker script file.                                |
| PMC756L.LIB  | This file contains the library functions compiled for<br>large memory model, it is included by the linker script<br>file.    |
| C0L17DEM.O   | This file contains the startup code to initialize the stack, initialize data, call the startup function, and jump to main(). |
| USART.C      | This file is the main source code file for the project.                                                                      |
| P17C756.H    | This header file contains processor specific items.                                                                          |
| DELAYS.H     | This is the header file for delay routines in the library.                                                                   |
| USART16.H    | This is the header file for the USART routines in the library.                                                               |
| STDLIB.H     | This is the header file for standard library routines.                                                                       |
|              |                                                                                                    |

#### 6.6 USART.C Source Code Listing

```
//* USART.C
//* Rodger Richey
//*
    Principal Applications Engineer
//* Microchip Technology Incorporated
//* 2 December 1998
//*
   Compiled using MPLAB C17 C Compiler V2.20
//***************
                                     * * * * * * * *
//\star \, This program prints an incrementing count from
//\ast~ 0 to 255 to the USART. The numbers are displayed
   in the Monitor program.
//*
//* Uses an oscillator of 16MHz
#include <p17c756.h>
#include <delays.h>
#include <usart16.h>
#include <stdlib.h>
void PutsUSART2(char *data);
// Function to print a string to USART2 using handshaking
void PutsUSART2 (char *data)
{
    do
    {
          // Wait for USART to complete prev operation
          while(BusyUSART2());
          // Hardware handshaking for CTS
          while(PORTBbits.RB4);
          // Print a character to USART2
          putcUSART2(*data);
    } while(*data++); // Increment pointer and check for NULL
    return;
}
void main(void)
{
    unsigned char i;
    char str[5];
    char crlf[3];
    // Initialize the carriage return/linefeed string
    crlf[0] = 0x0d;
    crlf[1] = 0x0a;
    crlf[2] = 0;
    // Initialize USART2 and the hardware handshaking lines
    PORTBbits.RB5 = 1;
    DDRBbits.RB5 = 0;
```

```
OpenUSART2 (USART_TX_INT_OFF&USART_RX_INT_OFF&USART_ASYNCH_MODE&
           USART_EIGHT_BIT&USART_CONT_RX,25);
      // Send a carriage return and linefeed
      PutsUSART2(crlf);
      // Initialize the count variable
     i = 0;
     while(1)
      {
             // Convert the count variable to ASCII
             ubtoa(i,str);
             // Print the string
             PutsUSART2(str);
             // Print a carriage return and linefeed
             PutsUSART2(crlf);
             // Wait for a while
             Delay10KTCYx(250);
             Delay10KTCYx(250);
             // Increment the count variable
             i++;
     }
}
```

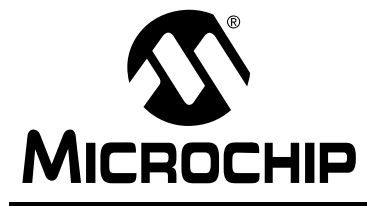

# PICDEM<sup>™</sup> 17 DEMONSTRATION BOARD USER'S GUIDE

## Chapter 7. ANALOG.C Description

# 7.1 Introduction

This chapter describes the demonstration program for the PIC17C756A, ANALOG.C. This program continuously converts on channel 0 (which is connected to a precision 4.096V voltage reference) and displays the result in ASCII on the Monitor program. The A/D module is configured to use the AVDD and AVss pins as the voltage reference.

#### Highlights

This chapter covers the following topics:

- MPLAB<sup>®</sup> IDE Project Files
- PICmicro<sup>®</sup> C Libraries
- Source Code Descriptions
- ANALOG.C Source Code Listing

MPLAB IDE Project Files

The project ANALOG.PJT contains the following files:

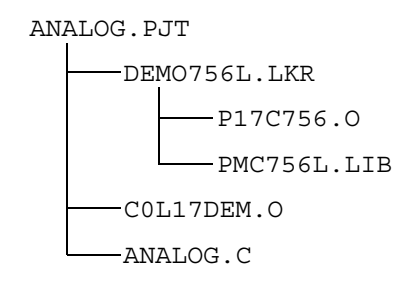

The files in this project use the following header files:

P17C756.H DELAYS.H USART16.H STDLIB.H ADC16.H

# 7.2 PICmicro C Libraries

The files in ANALOG.PJT use the following library function(s) contained in PMC756L.LIB:

```
Delay10KTCYx()
BusyUSART2()
putcUSART2()
OpenUSART2()
OpenADC()
ConvertADC()
BusyADC()
ReadADC()
uitoa()
```

# 7.3 Source Code Descriptions

| DEMO756L.LKR | This file is the linker script file for the project.                                                                             |
|--------------|----------------------------------------------------------------------------------------------------|
| P17C756.0    | This file contains the processor dependent objects, it is included by the linker script file.                                    |
| PMC756L.LIB  | This file contains the library functions compiled for<br>large memory model, it is included by the linker script<br>file.        |
| COL17DEM.O   | This fwwile contains the startup code to initialize the stack, initialize data, call the startup function, and jump to main ( ). |
| ANALOG.C     | This file is the main source code file for the project.                                                                          |
| P17C756.H    | This header file contains processor specific items.                                                                              |
| DELAYS.H     | This is the header file for delay routines in the library.                                                                       |
| USART16.H    | This is the header file for the USART routines in the library.                                                                   |
| STDLIB.H     | This is the header file for standard library routines.                                                                           |
| ADC16.H      | This is the header file for A/D routines in the library.                                                                         |

#### 7.4 ANALOG.C Source Code Listing

```
//* ANALOG.C
//* Rodger Richey
//*
    Principal Applications Engineer
//* Microchip Technology Incorporated
//* 2 December 1998
//*
   Compiled using MPLAB C17 C Compiler V2.20
//*******************
                   *****
//\star \, This program performs an A/D conversion on CH2 \,
//\ast \, and prints the result in ASCII to USART2 which
//* displays the result on the Monitor program.
//* Uses an oscillator of 16MHz
#include <p17c756.h>
#include <delays.h>
#include <usart16.h>
#include <stdlib.h>
#include <adc16.h>
void PutsUSART2(char *data);
// Prints a string to USART2 using hardware handshaking;
void PutsUSART2(char *data)
{
 do
 {
       // Wait for the USART to finish prev operation
       while(BusyUSART2());
       // Wait for CTS
       while(PORTBbits.RB4);
       // Print character to USART2
       putcUSART2(*data);
 } while(*data++); // Increment pointer and check for NULL
 return;
}
void main(void)
{
 unsigned int result;
 char str[7];
 char crlf[3];
 // Initialize the carriage return/linefeed string
 crlf[0] = 0x0d;
 crlf[1] = 0x0a;
 crlf[2] = 0;
 // Initialize USART2 and the hardware handshaking lines
 PORTBbits.RB5 = 1;
 DDRBbits.RB5 = 0;
```

```
USART_EIGHT_BIT&USART_CONT_RX,25);
 // Initialize the A/D
 OpenADC(ADC_INT_OFF&ADC_FOSC_32&ADC_RIGHT_JUST&ADC_VREF_INT&
       ADC_4ANA_8DIG,ADC_CH0);
 // Print a carriage return and linefeed
 PutsUSART2(crlf);
 while(1)
 {
         ConvertADC();
                                               // Start a conversion
         while(BusyADC());
                                               // Wait to complete
                                               // Read result
         result = ReadADC();
                                              // Convert to ASCII
         uitoa(result,str);
                                              // Print string to
         PutsUSART2(str);
USART
         PutsUSART2(crlf);
                                               // Print crlf to
USART
         Delay10KTCYx(250);
                                               // Wait a while
         Delay10KTCYx(250);
 }
}
```

OpenUSART2(USART\_TX\_INT\_OFF&USART\_RX\_INT\_OFF&USART\_ASYNCH\_MODE&

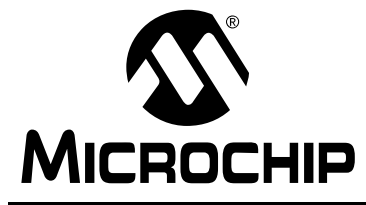

# PICDEM<sup>™</sup> 17 DEMONSTRATION BOARD USER'S GUIDE

## Chapter 8. SWITCH.C Description

# 8.1 Introduction

This chapter describes the demonstration program for the PIC17C756A, SWITCH.C. This program first turns on all the memory mapped LEDs. When the corresponding pushbutton switch is pressed, the microcontroller will toggle the state of the LED.

# 8.2 Highlights

This chapter covers the following topics:

- MPLAB<sup>®</sup> IDE Project Files
- PICmicro<sup>®</sup> C Libraries
- Source Code Descriptions
- SWITCH.C Source Code Listing

# 8.3 MPLAB IDE Project Files

The project SWITCH.PJT contains the following files:

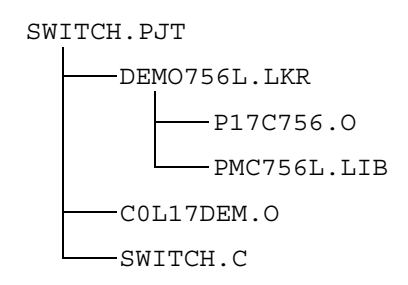

The files in this project use the following header files:

P17C756.H

DELAYS.H

## 8.4 **PICmicro C Libraries**

The files in SWITCH.PJT use the following library function(s) contained in PMC756L.LIB:

Delay1KTCYx( )

# 8.5 Source Code Descriptions

| DEMO756L.LKR | This file is the linker script file for the project.                                                                            |
|--------------|----------------------------------------------------------------------------------------------------|
| P17C756.0    | linker script file.                                                                                                    |
| PMC756L.LIB  | This file contains the library functions compiled for<br>large memory model, it is included by the linker script<br>file.       |
| C0L17DEM.O   | This file contains the startup code to initialize the stack, initialize data, call the startup function, and jump to $main()$ . |
| SWITCH.C     | This file is the main source code file for the project.                                                                         |
| P17C756.H    | This header file contains processor specific items.                                                                             |
| DELAYS.H     | This is the header file for delay routines in the library.                                                                      |
#### 8.6 SWITCH.C Source Code Listing

```
******
//*
   SWITCH.C
//* Rodger Richey
//*
    Principal Applications Engineer
   Microchip Technology Incorporated
//*
//*
   2 December 1998
//*
   Compiled using MPLAB C17 C Compiler V2.20
//*******************
//\star \, This program toggles the state of the memory \,
//\ast \, mapped LEDs when the corresponding memory mapped
//*
    switch is pressed.
//* Uses an oscillator of 16MHz
#include <p17c756.h>
#include <delays.h>
void main(void)
{
 unsigned int LEDbuf;
 unsigned int SWTbuf;
 unsigned int TEMPbuf;
 unsigned int Temp;
 rom int *LEDptr;
 rom int *SWTptr;
 // Initialize pointers to the memory mapped device
 LEDptr = (rom int *)0xfffd;
 SWTptr = (rom int *)Oxfffc;
 // Initialize the LEDs and other variables
 *LEDptr = 0x00ff;
 LEDbuf = 0x00ff;
 SWTbuf = 0x00ff;
 while(1)
 {
       // Read the state of the switches
       TEMPbuf = *SWTptr & 0x00ff;
       // Determine what switch states have changed
       Temp = TEMPbuf ^ SWTbuf;
       //\ \mbox{If} a switch state has changed and the change
       // was a switch press
       if (Temp && TEMPbuf != 0x00ff)
       {
              // If need to toggle LED low
             if(Temp&LEDbuf)
                                      // Mask off desired
LED
              LEDbuf &= ~Temp;
              // Else need to toggle LED high
```

} }

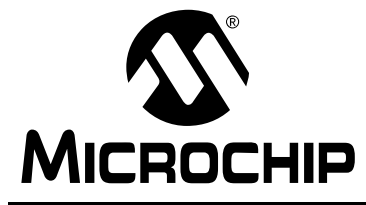

# PICDEM<sup>™</sup> 17 DEMONSTRATION BOARD USER'S GUIDE

# Chapter 9. I2C.C Description

### 9.1 Introduction

This chapter describes the demonstration program for the PIC17C756A, I2C.C. This program takes an incrementing count and writes it to the 24LC01B Serial EEPROM and displays the address on the memory mapped LEDs. This program also displays the desired value and the actual value for each location. Before running this program, make sure that S3 positions 1 and 2 are ON and the rest are OFF.

# 9.2 Highlights

This chapter covers the following topics:

- MPLAB<sup>®</sup> IDE Project Files
- PICmicro<sup>®</sup> C Libraries
- Source Code Descriptions
- I2C.C Source Code Listing

## 9.3 MPLAB IDE Project Files

The project I2C.PJT contains the following files:

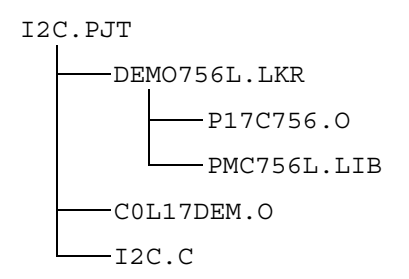

The files in this project use the following header files:

P17C756.H DELAYS.H

## 9.4 **PICmicro C Libraries**

The files in I2C.PJT use the following library function(s) contained in PMC756L.LIB:

Delay1KTCYx( )

# 9.5 Source Code Descriptions

| DEMO756L.LKR | This file is the linker script file for the project.                                                                               |
|--------------|----------------------------------------------------------------------------------------------------|
| P17C756.0    | This file contains the processor dependent objects, it is included by the linker script file.                                      |
| PMC756L.LIB  | This file contains the library functions compiled for<br>large memory model, it is included by the linker script<br>file.          |
| C0L17DEM.O   | This file contains the startup code to initialize the stack, initialize data, call the startup function, and jump to main ( $\)$ . |
| I2C.C        | This file is the main source code file for the project.                                                                            |
| P17C756.H    | This header file contains processor specific items.                                                                                |
| DELAYS.H     | This is the header file for delay routines in the library.                                                                         |

#### 9.6 I2C.C Source Code Listing

```
//*
   I2C.C
//*
    Rodger Richey
//*
    Principal Applications Engineer
   Microchip Technology Incorporated
//*
//*
   2 December 1998
//*
   Compiled using MPLAB C17 C Compiler V2.20
//****************
                      ******
                                      ******
//* This program reads and writes to the 24LC01B
//*
   Serial EEPROM using the master mode I2C module.
//*
    The value of the address is written to each
    address of the EEPROM. The program then reads
//*
//*
    the value out of the EEPROM and prints both
//*
    the desired value and the read value to the
//*
    USART2 for display on the Monitor program. The
//*
    address is also displayed on the memory mapped
//*
    LEDs.
//* Uses an oscillator of 16MHz
#include <p17c756.h>
#include <delays.h>
#include <i2c16.h>
#include <usart16.h>
#include <stdlib.h>
void PutsUSART2(char *data);
void PutcUSART2(char data);
// Prints a string to USART2 using hardware handshaking;
void PutsUSART2(char *data)
{
    do
    {
          // Wait for USART2 to finish prev operation
          while(BusyUSART2());
          // Wait for CTS
          while(PORTBbits.RB4);
          // Write a character to USART2
          putcUSART2(*data);
    } while(*data++); // Increment pointer and check for NULL
    return:
}
// Prints a character to USART2 using hardware handshaking
void PutcUSART2(char data)
{
    while(BusyUSART2());
                                         // Wait for
USART2 to finish
    while(PORTBbits.RB4);
                                         // Wait for CTS
```

```
putcUSART2(data);
                                                   // Print charac-
ter to USART2
     return;
}
void main(void)
{
     rom int *LEDptr;
     unsigned char addr;
     unsigned char byte;
     char str[5];
     char crlf[3];
     // Initialize the carriage return/linefeed string
     crlf[0] = 0x0d;
     crlf[1] = 0x0a;
     crlf[2] = 0;
     // Initialize the pointer to LEDs
     LEDptr = (rom int *)0xfffd;
     // Initialize the I2C module
     OpenI2C(MASTER,SLEW ON);
     SSPADD = 9;
     // Initialize USART2 and hardware handshaking
     PORTBbits.RB5 = 1;
     DDRBbits.RB5 = 0;
OpenUSART2 (USART TX INT OFF&USART RX INT OFF&USART ASYNCH MODE&
           USART EIGHT BIT&USART CONT RX,25);
     // Print a carriage return and linefeed
     PutsUSART2(crlf);
     // Initialize address to 0
     addr = 0;
     while(1)
     {
                                                   // Write address
             *LEDptr = addr;
to LEDs
             // Write a byte to the EEPROM
             EEByteWrite(0xa0,addr,addr);
             // Wait for the EEPROM
             EEAckPolling(0xa0);
             // Read a byte from the EEPROM
             byte = EERandomRead(0xa0,addr);
             ubtoa(addr,str);
                                                   // Convert
address to ASCII
                                                   // Print the
             PutsUSART2(str);
string to USART2
             PutcUSART2(` `);
                                                   // Print a space
to USART2
            ubtoa(byte,str);
                                                   // Convert the
byte to ASCII
             PutsUSART2(str);
                                                   // Print the
string to USART2
```

# I<sup>2</sup>C.C Description

| to USART2<br>address | <pre>PutsUSART2(crlf);</pre> | // Print a CRLF              |
|----------------------|------------------------------|------------------------------|
|                      | addr++;                      | // Increment the             |
|                      | if(addr > 127)<br>addr = 0;  | // If > 127<br>// reset to 0 |
| }                    | Delay10KTCYx(250);           | // Wait a while              |

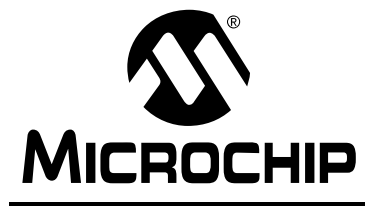

# PICDEM<sup>™</sup> 17 DEMONSTRATION BOARD USER'S GUIDE

**Appendix A. PICDEM 17 Demonstration Board Schematics** 

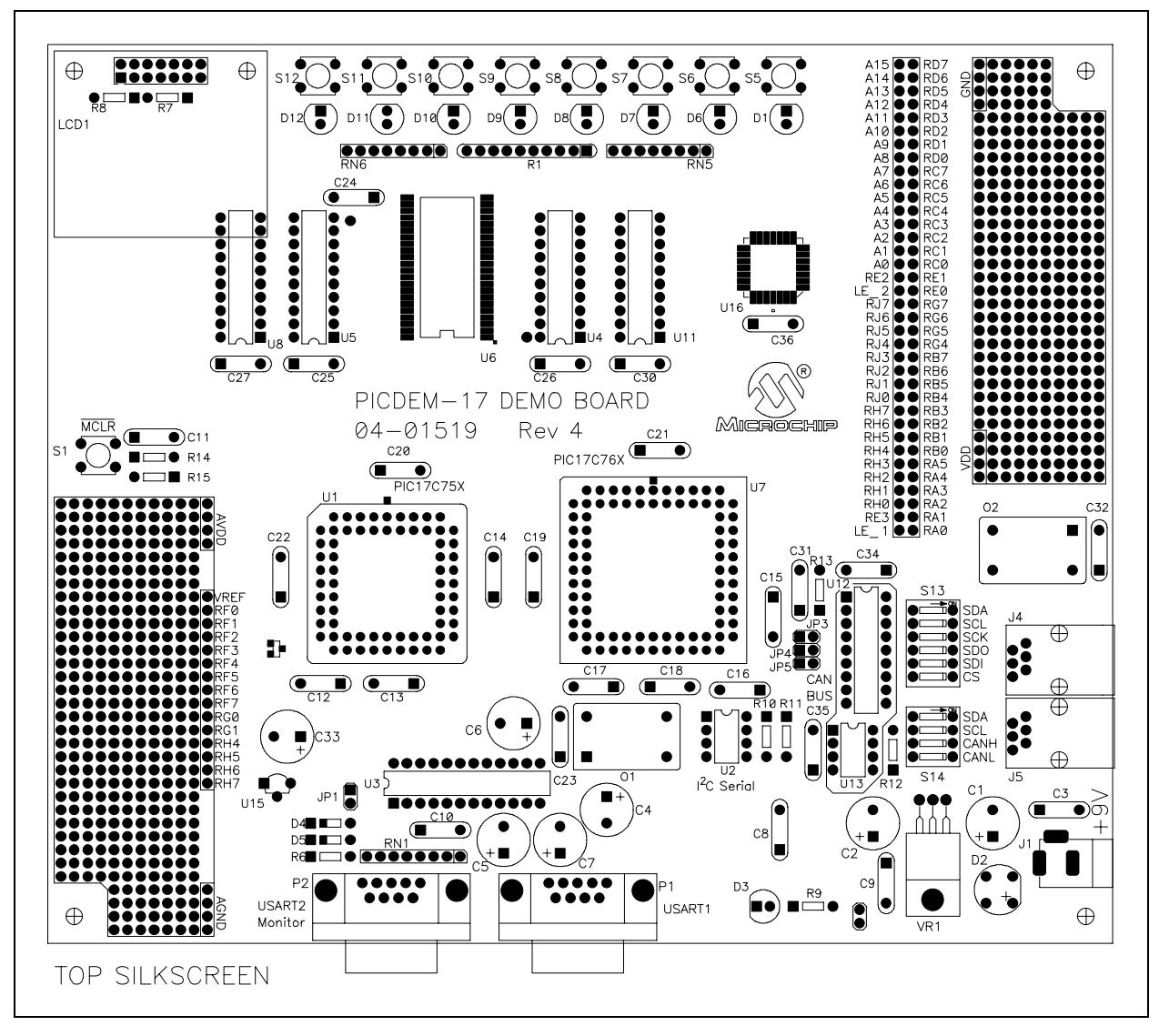

Figure A.1 PICDEM 17 Demonstration Board Parts Layout

## A.1 SCHEMATIC 1

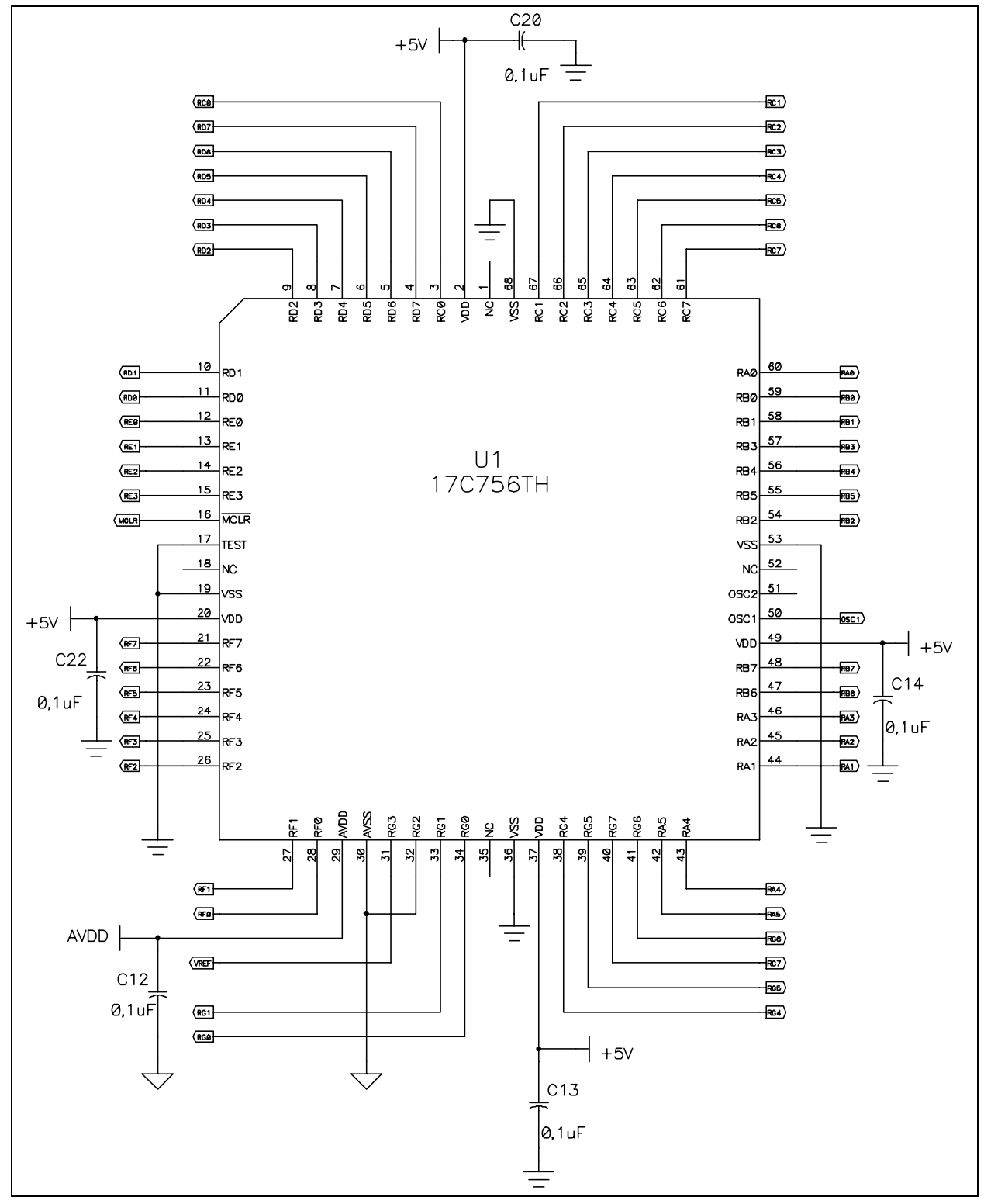

### A.2 SCHEMATIC 2

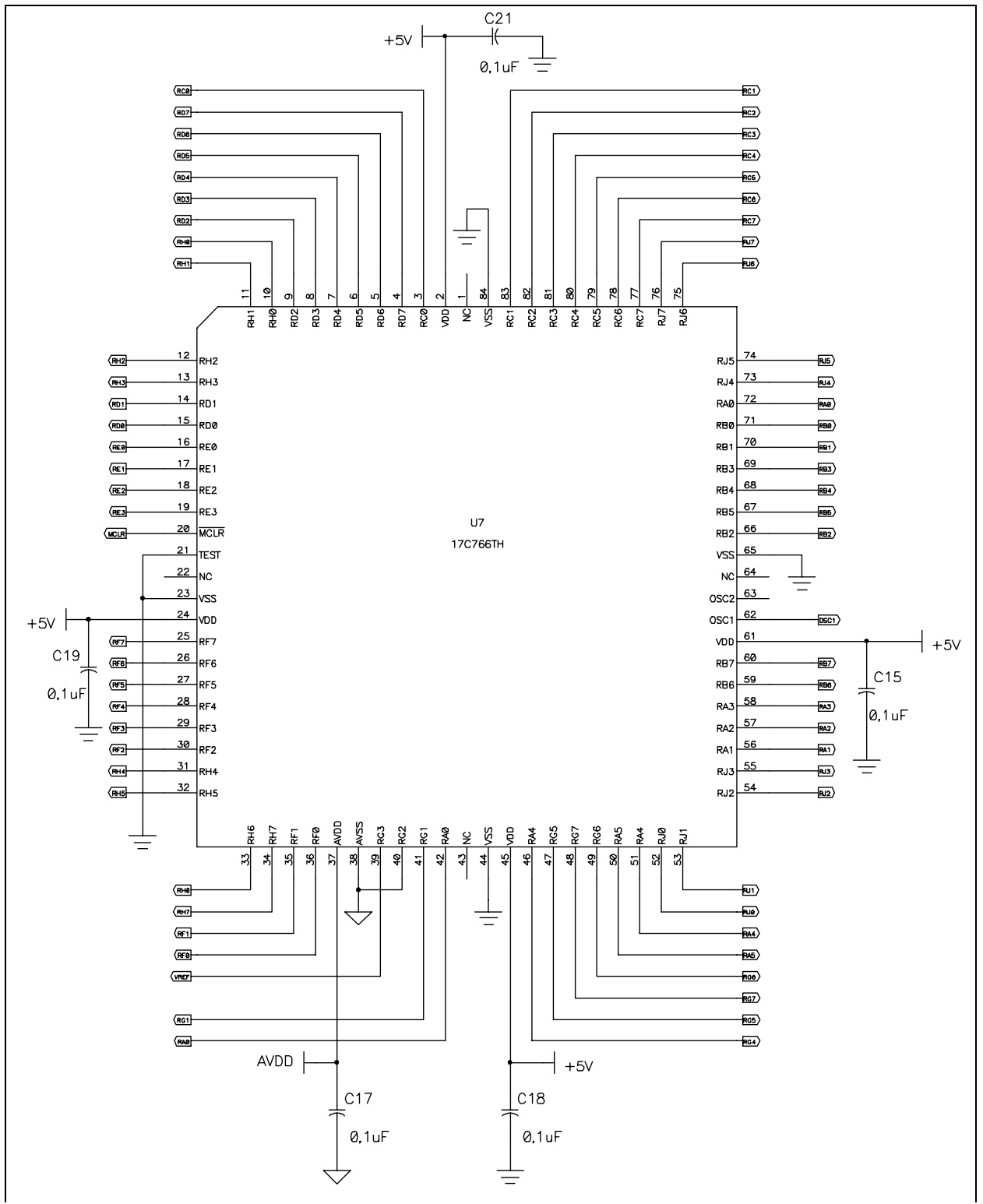

# A.3 SCHEMATIC 3

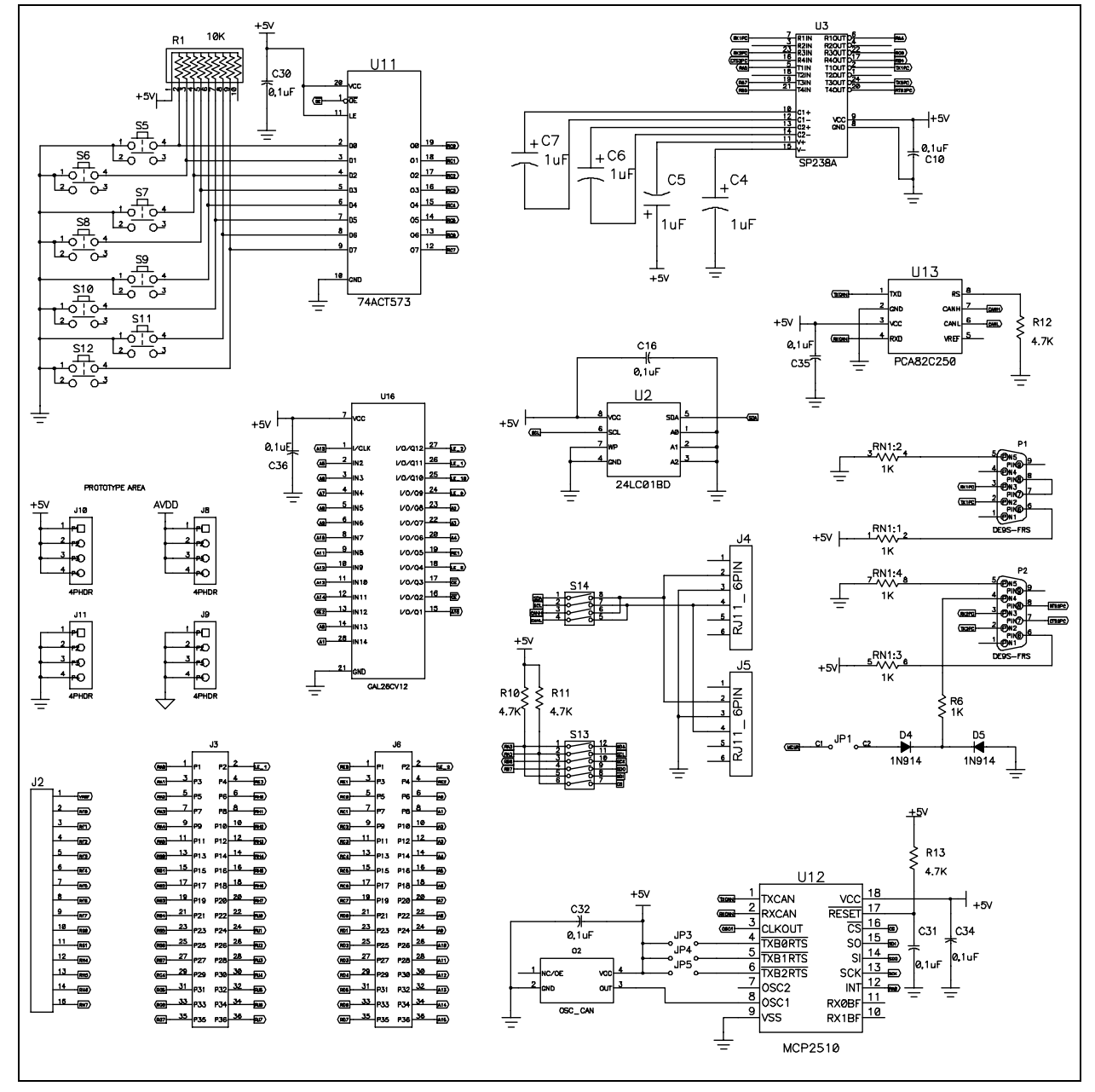

# **PICDEM 17 Demonstration Board Schematics**

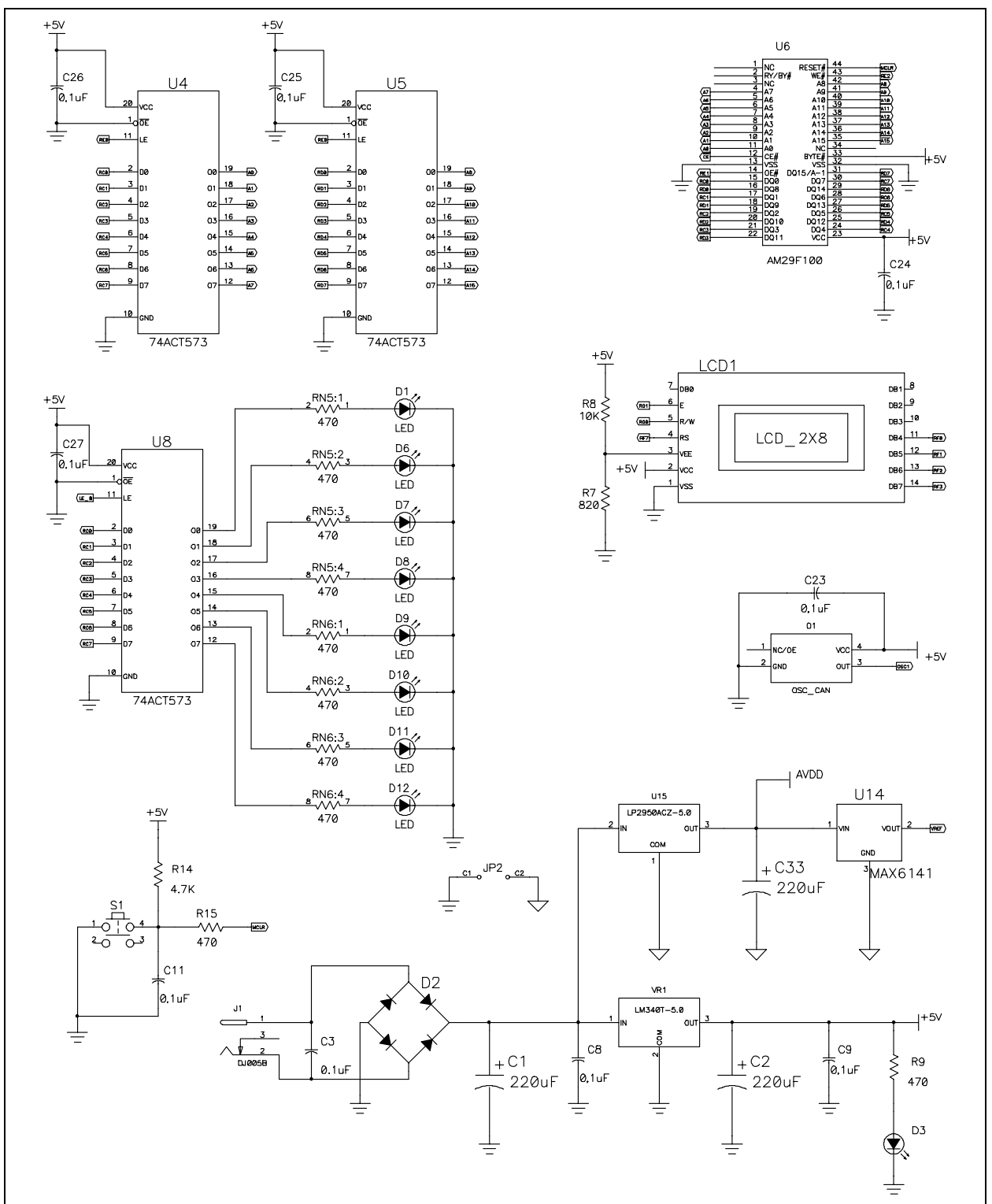

## A.4 SCHEMATIC 4

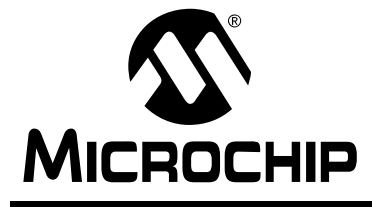

# PICDEM<sup>™</sup> 17 DEMONSTRATION BOARD USER'S GUIDE

### Appendix B. RS-232 Communication Protocol

## **B.1 INTRODUCTION**

This appendix describes the protocol between the PIC17C756A microcontroller and the Host PC.

### **B.2 OVERVIEW**

The PICDEM 17 Monitor program and associated firmware in the PIC17C756A communicate via a RS-232 link between the serial port on the PC and the USART2 module on the PICmicro<sup>®</sup> MCU. The format is 9600 baud, no parity, 8 data bits, and 1 stop bit. The protocol itself is plain ASCII text, which means that any terminal program can be used to communicate with the firmware. The Monitor program was developed as a convenience to the user. When using a terminal program, the **\*H** command will display all the available commands to the user. Descriptions of the operation of the diagnostics are given in Chapter 2.

### **B.3 DETAILED DESCRIPTION**

The following are all the commands and associated descriptions:

- \*A Halt Operation
- \*DA A/D Diagnostic
- \*DC Capture Diagnostic
- \*DF Flash Diagnostic
- \*DI I<sup>2</sup>C Diagnostic
- \*DL LCD Diagnostic
- \*DP PWM Diagnostic
- \*DS Switch Diagnostic
- \*DU2
   USART2 Diagnostic
  - Erase FLASH
    - Download File
- \*F • \*H
- \*J

• \*E

- J - - .
- \*RDbxx
- \*Rpyyyy\*WDbxxdd
- Read Prog Mem Write Data Mem

Print Help

Run Program

Read Data Mem

\*WPyyyydddd Write Prog Mem

© 2001 Microchip Technology Inc.

For Data Memory operations:

- b is the bank number
- xx is the data memory address
- dd is the 8-bit data value

For Program Memory operations:

- yyyy is the 16-bit address
- dddd is the 16-bit data

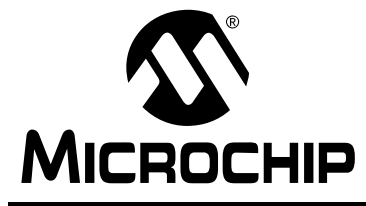

# **PICDEM™ 17 DEMONSTRATION BOARD USER'S GUIDE**

### **Appendix C.** Floppy Disk Contents

#### **C.1** INTRODUCTION

This appendix provides a listing and description of all files included on the 3.5" floppy disk.

**Diagnostic Routines** 

**External FLASH Routines** 

#### **C.2** CONTENTS

The floppy disk includes the following files:

#### • PICDEM 17 PIC17C756 Monitor Firmware

- DIAG.C
- FLASH.C
- FUNCDEFS.H
- **Function Declarations** - INTMONL.ASM Interrupt Service Routine
- 17C756L.LKR
- Linker Script File - TESTLCD.C Main Source Code File
- UTIL.C
- **Utility Routines** - XLCD.C External LCD Routines
- XLCD.H External LCD Header File
- C0L17.ASM
- Startup File - PMC756L.LIB Library Routines
- P17C756.ASM **Processor Definition File**

Source Code

Header File

- PICDEM 17 PC Monitor Software
  - 756MON.C
  - 756MON.H
  - 756MON.RC **Resource File**
  - 756MON.EXE Executable

#### PICDEM 17 Files

- COL17DEM.ASM Startup File for External Memory programs
- DEMO756L.LKR Linker Script File for External Memory programs
- INT756LD.ASM Interrupt Service Routines for External Memory
  - programs
- Source Code Examples
  - LCD.C
  - USART.C
  - ANALOG.C
  - SWITCH.C
  - I2C.C
  - XLCD.C
  - XLCD.H

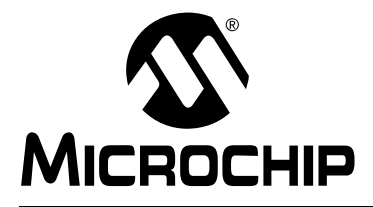

#### WORLDWIDE SALES AND SERVICE

#### AMERICAS

Corporate Office 2355 West Chandler Blvd. Chandler, AZ 85224-6199 Tel: 480-792-7200 Fax: 480-792-7277 Technical Support: 480-792-7627 Web Address: http://www.microchip.com

Rocky Mountain 2355 West Chandler Blvd. Chandler, AZ 85224-6199 Tel: 480-792-7966 Fax: 480-792-7456

Atlanta 500 Sugar Mill Road, Suite 200B Atlanta, GA 30350 Tel: 770-640-0034 Fax: 770-640-0307

Austin Analog Product Sales 8303 MoPac Expressway North

Suite A-201 Austin, TX 78759 Tel: 512-345-2030 Fax: 512-345-6085

Boston 2 Lan Drive, Suite 120 Westford, MA 01886

Tel: 978-692-3848 Fax: 978-692-3821 Boston

Analog Product Sales Unit A-8-1 Millbrook Tarry Condominium 97 Lowell Road Concord, MA 01742 Tel: 978-371-6400 Fax: 978-371-0050

Chicago 333 Pierce Road, Suite 180 Itasca, IL 60143 Tel: 630-285-0071 Fax: 630-285-0075

Dallas 4570 Westgrove Drive, Suite 160 Addison, TX 75001

Tel: 972-818-7423 Fax: 972-818-2924 Dayton

Two Prestige Place, Suite 130 Miamisburg, OH 45342 Tel: 937-291-1654 Fax: 937-291-9175

Detroit Tri-Atria Office Building 32255 Northwestern Highway, Suite 190 Farmington Hills, MI 48334 Tel: 248-538-2250 Fax: 248-538-2260

Los Angeles 18201 Von Karman, Suite 1090 Irvine, CA 92612

Tel: 949-263-1888 Fax: 949-263-1338 Mountain View

Analog Product Sales 1300 Terra Bella Avenue

Mountain View, CA 94043-1836 Tel: 650-968-9241 Fax: 650-967-1590 New York

150 Motor Parkway, Suite 202 Hauppauge, NY 11788 Tel: 631-273-5305 Fax: 631-273-5335 **San Jose** Microchip Technology Inc. 2107 North First Street, Suite 590

San Jose, CA 95131 Tel: 408-436-7950 Fax: 408-436-7955 **Toronto** 6285 Northam Drive, Suite 108 Mississauga, Ontario L4V 1X5, Canada

Tel: 905-673-0699 Fax: 905-673-6509

#### ASIA/PACIFIC

China - Beijing Microchip Technology Beijing Office Unit 915 New China Hong Kong Manhattan Bldg. No. 6 Chaoyangmen Beidajie Beijing, 100027, No. China Tel: 86-10-85282100 Fax: 86-10-85282104 China - Shanghai Microchip Technology Shanghai Office Room 701, Bldg. B Far East International Plaza No. 317 Xian Xia Road Shanghai, 200051 Tel: 86-21-6275-5700 Fax: 86-21-6275-5060 Hong Kong Microchip Asia Pacific RM 2101, Tower 2, Metroplaza 223 Hing Fong Road Kwai Fong, N.T., Hong Kong Tel: 852-2401-1200 Fax: 852-2401-3431 India Microchip Technology Inc. India Liaison Office Divyasree Chambers 1 Floor, Wing A (A3/A4) No. 11, O'Shaugnessey Road Bangalore, 560 025, India Tel: 91-80-2290061 Fax: 91-80-2290062 Japan Microchip Technology Intl. Inc. Benex S-1 6F 3-18-20, Shinyokohama Kohoku-Ku, Yokohama-shi Kanagawa, 222-0033, Japan Tel: 81-45-471- 6166 Fax: 81-45-471-6122 Korea Microchip Technology Korea 168-1, Youngbo Bldg. 3 Floor Samsung-Dong, Kangnam-Ku Seoul, Korea Tel: 82-2-554-7200 Fax: 82-2-558-5934

#### ASIA/PACIFIC (continued)

Singapore Microchip Technology Singapore Pte Ltd. 200 Middle Road #07-02 Prime Centre Singapore, 188980 Tel: 65-334-8870 Fax: 65-334-8850 **Taiwan** Microchip Technology Taiwan 11F-3, No. 207 Tung Hua North Road Taipei, 105, Taiwan Tel: 886-2-2717-7175 Fax: 886-2-2545-0139

#### EUROPE

Australia Microchip Technology Australia Pty Ltd Suite 22, 41 Rawson Street Epping 2121, NSW Australia Tel: 61-2-9868-6733 Fax: 61-2-9868-6755 Denmark Microchip Technology Denmark ApS **Regus Business Centre** Lautrup hoj 1-3 Ballerup DK-2750 Denmark Tel: 45 4420 9895 Fax: 45 4420 9910 France Arizona Microchip Technology SARL Parc d'Activite du Moulin de Massy 43 Rue du Saule Trapu Batiment A - ler Etage 91300 Massy, France Tel: 33-1-69-53-63-20 Fax: 33-1-69-30-90-79 **Germany** Arizona Microchip Technology GmbH Gustav-Heinemann Ring 125 D-81739 Munich, Germany Tel: 49-89-627-144 0 Fax: 49-89-627-144-44 Germany Analog Product Sales Lochhamer Strasse 13 D-82152 Martinsried, Germany Tel: 49-89-895650-0 Fax: 49-89-895650-22 Italv Arizona Microchip Technology SRL Centro Direzionale Colleoni Palazzo Taurus 1 V. Le Colleoni 1 20041 Agrate Brianza Milan, Italy Tel: 39-039-65791-1 Fax: 39-039-6899883 United Kingdom Arizona Microchip Technology Ltd. 505 Eskdale Road Winnersh Triangle Wokingham Berkshire, England RG41 5TU Tel: 44 118 921 5869 Fax: 44-118 921-5820

01/09/01

All rights reserved. © 2001 Microchip Technology Incorporated. Printed in the USA. 1/01

Information contained in this publication regarding device applications and the like is intended through suggestion only and may be superseded by updates. It is your responsibility to ensure that your application meets with your specifications. No representation or warranty is given and no liability is assumed by Microchip Technology Incorporated with respect to the accuracy or use of such information, or infringement of patents or other intellectual property rights arising from such use or otherwise. Use of Microchip's products as critical components in life support systems is not authorized except with express written approval by Microchip. No licenses are conveyed, implicitly or otherwise, except as maybe explicitly expressed herein, under any intellectual property rights. The Microchip logo and name are registered trademarks of Microchip Technology Inc. in the U.S.A. and other countries. All rights reserved. All other trademarks mentioned herein are the property of their respective companies.